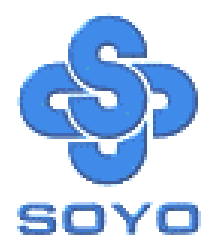

# SY-K7AIA Motherboard

\*\*\*\*\*\*

## АМД тмК7

## Processor supported

## AMD 750 AGP/PCI Motherboard

## 100 MHz Front Side Bus supported

## ATX Form Factor

\*\*\*\*\*\*\*

## User's Manual

## **SOYO** тм

Copyright © 1999 bySoyo Computer Inc.

#### **Trademarks:**

Soyo is the registered trademark of Soyo Computer Inc. All trademarks are the properties of their owners.

#### **Product Rights:**

All names of the product and corporate mentioned in this publication are used for identification purposes only. The registered trademarks and copyrights belong to their respective companies.

#### **Copyright Notice:**

All rights reserved. This manual has been copyrighted by Soyo Computer Inc. No part of this manual may be reproduced, transmitted, transcribed, translated into any other language, or stored in a retrieval system, in any form or by any means, such as by electronic, mechanical, magnetic, optical, chemical, manual or otherwise, without permission in writing from Soyo Computer Inc.

#### Disclaimer:

Soyo Computer Inc. makes no representations or warranties regarding the contents of this manual. We reserve the right to amend the manual or revise the specifications of the product described in it from time to time without obligation to notify any person of such revision or amend. The information contained in this manual is provided to our customers for general use. Customers should be aware that the personal computer field is subject to many patents. All of our customers should ensure that their use of our products does not infringe upon any patents. It is the policy of Soyo Computer Inc. to respect the valid patent rights of third parties and not to infringe upon or to cause others to infringe upon such rights.

#### **Restricted Rights Legend:**

Use, duplication, or disclosure by the Government is subject to restrictions set forth in subparagraph (c)(1)(ii) of the Rights in Technical Data and Computer Software clause at 252.277-7013.

#### About This Guide:

This Quick Start Guide can help system manufacturers and end users in setting up and installing the Motherboard. Information in this guide has been carefully checked for reliability; however, to the correctness of the contents there is no guarantee given. The information in this document is subject to amend without notice.

For further information, please visit our **Web Site** on the Internet. The address is **"http://www.soyo.com.tw"**.

Edition: January 2000 Version 1.0 K7AIA SERIAL FC Tested To Comply With FCC Standards FOR HOME OR OFFICE USE

100% POST CONSUMER RECYCLED PAPER

SY-K7AIA

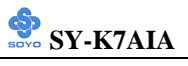

## **Table of Contents**

| CHAPTER 1 | MOTHERBOARD DESCRIPTION1             |  |  |
|-----------|--------------------------------------|--|--|
| 1-1       | INTRODUCTION                         |  |  |
| 1-2       | KEY FEATURES1                        |  |  |
| 1-3       | HANDLING THE MOTHERBOARD5            |  |  |
| 1-4       | ELECTROSTATIC DISCHARGE PRECAUTIONS5 |  |  |
| 1-5       | SY-K7AIA MOTHERBOARD LAYOUT6         |  |  |
| 1-6       | SY-K7AIA MOTHERBOARD COMPONENTS7     |  |  |
| 1-7       | MICROPROCESSOR9                      |  |  |
| 1-8       | MEMORY10                             |  |  |
| 1-9       | CHIPSET11                            |  |  |
| 1-10      | I/O INTERFACE CONTROLLER15           |  |  |
| 1-11      | HARDWARE MONITOR17                   |  |  |
| 1-12      | WAKE ON LAN TECHNOLOGY               |  |  |
| CHAPTER 2 | HARDWARE INSTALLATION                |  |  |
| 2-1       | PREPARATIONS                         |  |  |
| 2-2       | UNPACKING THE MOTHERBOARD19          |  |  |
| 2-3       | INSTALLATION GUIDE                   |  |  |
| 2-3.1     | CPU Fan Installation                 |  |  |
| 2-3.2     | SDRAM Memory Module Installation25   |  |  |
| 2-3.3     | Motherboard Connector                |  |  |
| 3-3.4     | <i>Power On</i>                      |  |  |
| 2-3.5     | Quick BIOS Setup                     |  |  |
| 2-3.6     | Troubleshooting at First Start       |  |  |
| 2-3.7     | Power Off                            |  |  |
| CHAPTER 3 | BIOS SETUP UTILITY                   |  |  |
| 3-1       | SOYO COMBO SETUP                     |  |  |
| 3-2       | STANDARD CMOS SETUP53                |  |  |
| 3-3       | ADVANCED BIOS FEATURES56             |  |  |

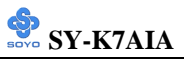

| C | HAPTER 4 | DRIVERS INSTALLATION        | 79  |
|---|----------|-----------------------------|-----|
|   | 3-13     | IDE HDD AUTO DETECTION      | .79 |
|   | 3-12     | USER PASSWORD               | .78 |
|   | 3-11     | SUPERVISOR PASSWORD         | .77 |
|   | 3-10     | LOAD OPTIMIZED DEFAULTS     | .76 |
|   | 3-9      | LOAD FAIL-SAFE DEFAULTS     | .75 |
|   | 3-8      | PC HEALTH STATUS            | .73 |
|   | 3-7      | PNP/PCI CONFIGURATION SETUP | .70 |
|   | 3-6      | POWER MANAGEMENT SETUP      | .67 |
|   | 3-5      | INTEGRATED PERIPHERALS      | .63 |
|   | 3-4      | ADVANCED CHIPSET FEATURES   | .60 |
|   |          |                             |     |

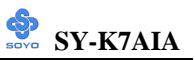

## Chapter 1

## **MOTHERBOARD DESCRIPTION**

## **1-1 INTRODUCTION**

The **SY-K7AIA** AGP/PCI Motherboard is a high-performance Slot A supported ATX form-factor system board. **SY-K7AIA** uses the AMD 750 Chipset technology and supports Slot A class processors. This Motherboard is fully compatible with industry standards and adds many technical enhancements.

## **1-2 KEY FEATURES**

#### > CPU SUPPORT

The SY-K7AIA supports a wide range of AMD ™CPUs:

```
AMD TM500~750+) MHz
```

New released Intel Slot A CPUs will very likely be supported by the SY-K7AIA as well.

#### > CPU SETTINGS

The SY-K7AIA provides the user with a very complete and convenient CPU setting environment. The CPU settings are auto detected and set automatically, therefore rendering the use of jumpers obsolete.

#### CPU FSB Frequency

The SY-K7AIA supports a wide range of CPU FSB frequency settings: 500,550,600,650,700,750,750+

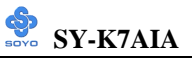

#### ■ CPU Multiplier

The SY-K7AIA supports a wide range of multipliers: 5.0,5.5,6.0,6.5,7.0,7.5.

#### ■ CPU Core Voltage

The CPU Core voltage is set automatically according to CPU needs. This makes the use of voltage jumpers unnecessary.

#### > EXPANDABILITY

The SY-K7AIA provides all the standard expansion slots, and many more additional expansion features:

#### • Expansion slots

- 1 x 32-bit bus mastering AGP slot
- 5 x 32-bit bus mastering PCI slots
- 2 x 16-bit ISA slots

Enhanced IO

- Floppy disk controller
- 2x EIDE controllers with support for up to 4 Ultra DMA 33/66 devices
- Standard/EPP/ECP parallel port
- 2x 16550 compatible serial ports
- IrDA compatible infrared port
- 4x USB (Universal Serial Bus) connectors
- PS/2 mouse connector
- PS/2 keyboard connector

#### > ADVANCED FUNCTIONS

The SY-K7AIA supports advanced functions such as:

ATA 66 IDE Ports

In addition to the original two ATA33 (Ultra DMA/33) IDE ports, the SY-K7AIA supports two ATA66 (Ultra DMA/66) IDE ports that is capable of transferring data up to 66 Mbytes/sec (IDE DMA Mode 4).

#### Wake-On-LAN

Supports Wake-On-LAN (Some advanced network cards can wake the system up over the network, the WOL connector are provided by the SY-K7AIA to support this function).

Multiple boot

The SY-K7AIA supports booting from devices such as CD-ROM.

Power on by modem or alarm

If the SY-K7AIA system is in suspend mode, it can be switched back on through the modem or RTC alarm through this function. This opens a lot of possibilities, such as remote access that switches the system on only after the modem receives a call.

## > FAIL SAFE

The SY-K7AIA comes with added functionality to make managing the system easy and safe.

#### Hardware Monitor

The integrated Winbond Hardware Monitor IC and Hardware doctor software enables the user the monitor system voltages, temperatures and FAN speeds. This makes sure that the user is full control of the system

#### > NORTON SOFTWARE PACK

- Antivirus
- Ghost
- Virtual Drive

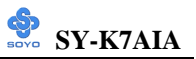

#### > COMPLIANCE

The SY-K7AIA complies with all important industry standards. The following underlines the reliability of the SY-K7AIA, a motherboard to trust.

- Year 2000 compliant
- PC99 compliant
- FCC/CE complaint

#### > USER FRIENDLY

- SOYO Combo Setup
- Jumperless design
- You can set up the following options trough the BIOS setting
  - CPU FSB frequency (auto detect)
  - CPU multiplier (auto detect)
  - PCI clock
  - AGP Clock
  - SDRAM Clock

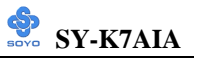

## 1-3 HANDLING THE MOTHERBOARD

To avoid damage to your Motherboard, follow these simple rules while unpacking:

- Before handling the Motherboard, ground yourself by grasping an unpainted portion of the system's metal chassis.
- Remove the Motherboard from its anti-static packaging. Hold the Motherboard by the edges and avoid touching its components.
- Check the Motherboard for damage. If any chip appears loose, press carefully to seat it firmly in its socket.

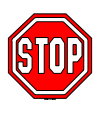

*Warning:* Do not apply power if the Motherboard appears damaged. If there is damage to the board, contact your dealer immediately.

## **1-4 ELECTROSTATIC DISCHARGE PRECAUTIONS**

Make sure to ground yourself before handling the Motherboard or other system components. Electrostatic discharge can easily damage the components. Note that you must take special precautions when handling the Motherboard in dry or air-conditioned environment.

To protect your equipment from electrostatic discharge, take the following precautions:

- > Do not remove the anti-static packaging until you are ready to install.
- Ground yourself before removing any system component from its protective anti-static packaging. (To ground yourself, grasp the expansion slot covers or other unpainted portions of the computer chassis.)
- > Frequently ground yourself while working or use a grounding strap.
- Handle the Motherboard by its edges and avoid touching its components.

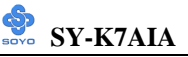

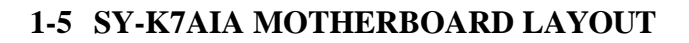

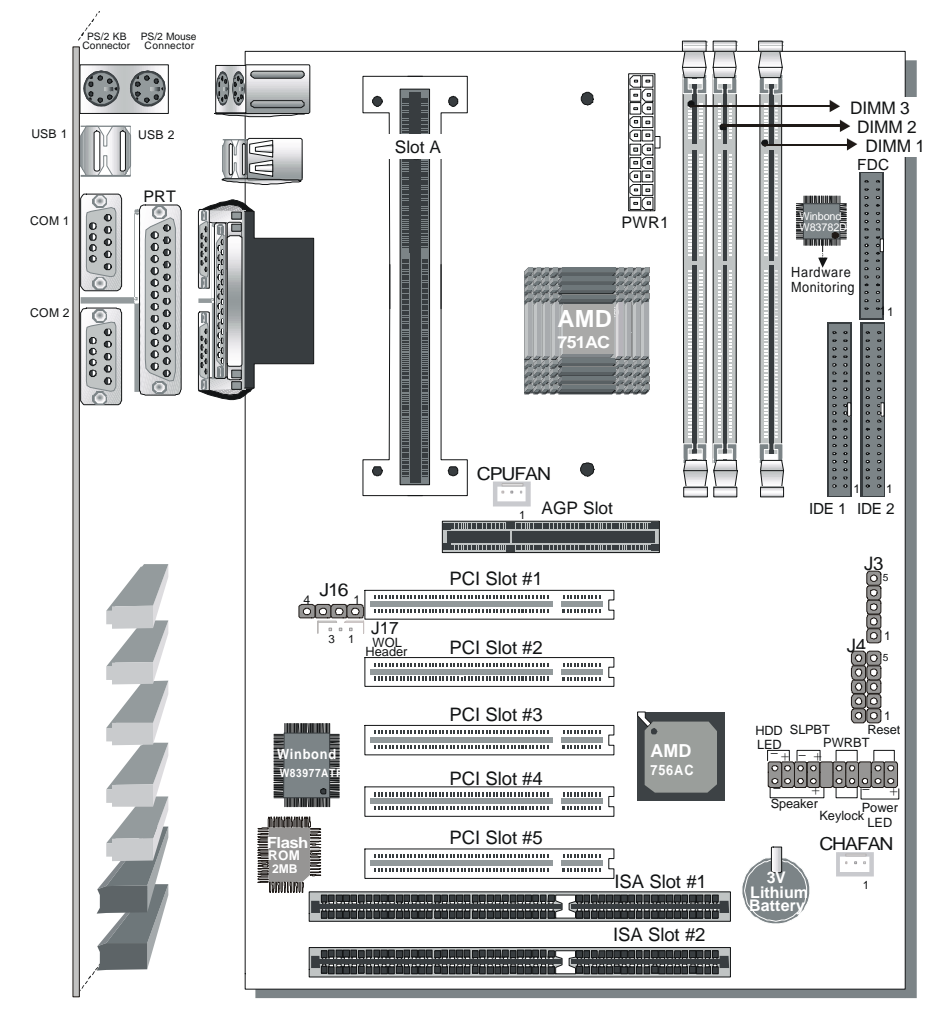

**Back Panel** 

**SY-K7AIA Platform** 

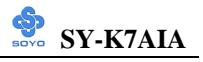

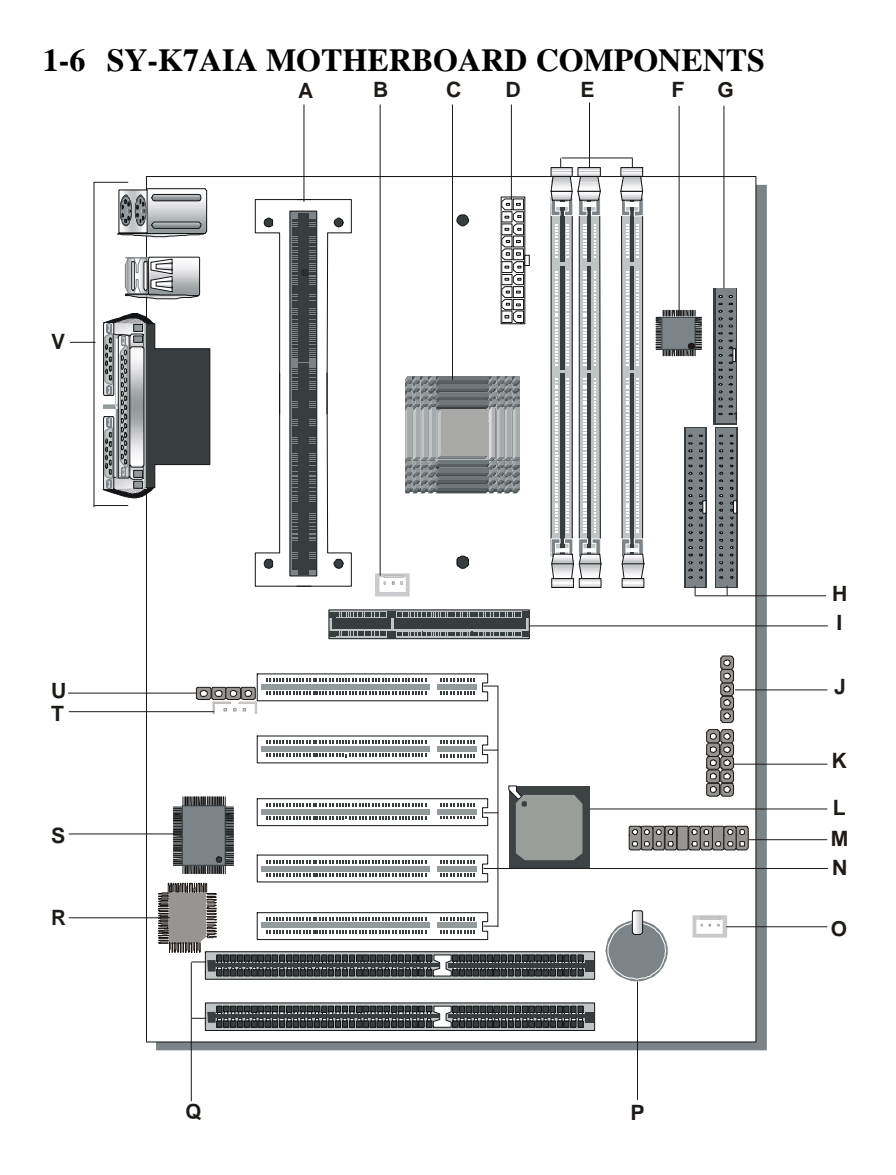

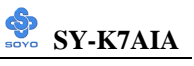

| Α | Slot A Connector                     |
|---|--------------------------------------|
| B | CPU Cooling Fan Connector            |
| С | AMD 751AC Chipset                    |
| D | ATX Power Supply Connector           |
| Е | DIMM Banks                           |
| F | Winboand W83782M hardware monitoring |
| G | Floppy Disk Drive (FDD) Port         |
| Н | Bus Mastering E-IDE/ATAPI Ports      |
| I | 32-bit AGP Slot                      |
| J | Serial Infrared (IrDA) Device Header |
| K | USB Ports                            |
| L | AMD 756AC Chipset                    |
| Μ | Front panel connectors               |
| Ν | 32-bit PCI Mastering Slots           |
| 0 | Chassis Cooling Fan Connector        |
| Р | 3V Lithium Battery                   |
| Q | 16-bit ISA Slots                     |
| R | Flash ROM 2MB                        |
| S | Winbond W83977ATF I/O Chipset        |
| Т | Wake-On-LAN (WOL) Header             |
| U | Wake-On-Modem Header                 |
| V | Back panel Connectors                |

## **1-7 MICROPROCESSOR**

The motherboard supports a single Slot A processor. The processor's VID pins automatically program the voltage regulator on the motherboard to the required processor voltage. In addition, the front side bus speed (66 MHz and 100 MHz) is automatically selected. The motherboard supports all (available at time of publication) Slot A processor speeds, voltages, and bus frequencies.

### 1-7.1 Microprocessor Packaging

The processor is packaged in a Single Edge Contact Cartridge (SECC or SECC2) or Single Edge Processor Package (S.E.P.P). The cartridge includes the processor core, second-level cache subsystem, thermal plate, and back cover.

The processor connects to the motherboard through the SlotA connector, a 242-pin edge connector. When mounted in SlotA, the processor is secured by a retention mechanism attached to the motherboard. A passive heatsink is stabilized by the heatsink supports.

## 1-7.2 Second Level Cache

The second-level cache is located on the substrate of the CPU package. The cache includes 512 KB of synchronous pipelined burst static RAM. All supported onboard memory can be cached.

## 1-7.3 Microprocessor Upgrades

The motherboard can be upgraded with Slot A processors that run at higher speeds.

## 1-8 MEMORY 1-8.1 Main Memory

The motherboard has four DIMM sockets. SDRAM can be installed in one, two, three, or four sockets. Using the serial presence detect (SPD) data structure, programmed into an E<sup>2</sup>PROM on the DIMM, the BIOS can determine the SDRAM's size and speed. Minimum DIMM memory size is 8 MB; maximum DIMM memory size is 256MB. Memory size and speed can vary between sockets.

The motherboard supports the following memory features:

- 168-pin DIMMs with gold-plated contacts
- 66/100/133 MHz SDRAM
- Non-ECC (64-bit) and ECC (72-bit) memory
- 3.3V memory only
- Supports 8/16/32/64/128/256 MB DIMM Modules
- Supports unbuffered single- or double-sided DIMMs

## 1-8.2 SDRAM

SDRAM improves memory performance through memory access that is synchronous with the front-side bus clock. Burst transfer rates at x-1-1-1 timing can be achieved using SDRAM, while asynchronous memory subsystem are typically limited at x-2-2-2 transfer rates.

## Note

All memory components and DIMMs used with the SY-K7AIA motherboard must comply with the PC SDRAM specifications. These include: the PC SDRAM Specification (memory component specific), the PC Unbuffered DIMM Specification, and the PC Serial Presence Detect Specification.

## 1-8.3 ECC Memory

ECC memory detects multiple-bit errors and corrects single-bit errors. When ECC memory is installed, the BIOS supports both ECC and non-ECC mode. ECC mode is enabled in the Setup program. The BIOS automatically detects if ECC memory is installed and provides the Setup option for selecting ECC mode. If any non-ECC memory is installed, the Setup option for ECC configuration does not appear and ECC operation is not available.

## 1-9 CHIPSET

The AMD-K7 <sup>TM</sup>processor powers the next generation in computing platforms, delivering the ultimate performance for cutting-edge applications and an unprecedented computing experience.

The AMD-750 <sup>TM</sup>Chipset is a highly integrated system logic solution that delivers maximum performance for the AMD-K7 processor and other S2K interface-compatible processors. The AMD-750 chipset consists of the uniprocessor AMD-751 <sup>TM</sup>system controller in a 492-pin plastic ball-grid array (PBGA) package and the AMD-756 <sup>TM</sup>peripheral bus controller. The AMD-751 system controller features the S2K interface, system memory controller, accelerated graphics port (AGP) controller, and peripheral component interconnect (PCI) bus controller.

The AMD-751 system controller is designed with the following features:

- The S2K interface supports a 100-MHz clock and double-data-rate (DDR) transfers
- The 33-MHz 32-bit PCI 2.2-compliant bus interface supports up to six masters
- The 66-MHz AGP 2.0-compliant interface supports 2x data transfer mode
- High-speed memory The AMD-751 system controller is designed to support a 100-MHz PC-100 SDRAM DIMMs

## 1-9.1 S2K interface

The S2K interface has the following fetures:

- High-performance point-to-point bus
- HSTL-like 1.5 V high-speed transceiver logic signal levels
- Independent address, data, and snoop interfaces
- Double-data-rate transfers on address and data buses
- Data Buffers:

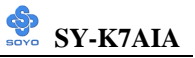

- Memory write FIFO (MWF)
- Memory read FIFO (MRF)
- PCI/APCI (AGP-PJCI) write buffer
- PCI/APCI read buffer
- Transaction Queues:
  - Command queue (CQ)
  - Memory write queue (MWQ)
  - Memory read queue (MRQ)
  - Probe (snoop) queue (PQ)

#### 1-9.2 Integrated memory controller

The integrated memory controller has the following features:

- Memory Request Organizer (MRO) Serves as a data crossbar, determines request dependencies, and optimizes scheduling of memory requests.
- The AMD-751 system controller supports the following concurrences:
  - Processor-to-main-memory with PCI-to-Main-memory
  - Processor-to-main-memory with AGP-to-Main-memory
  - Processor-to-=PCI with PCI-to-Main-memory or AGP-to-mainmemory
- Memory error correcting code (ECC) support
- Supports the following DRAM:
  - Up to three non-buffered PC-100 SDRAM DIMMs using 16-Mbit, 64Mbit-, and 128Mbit technology
  - 64-bit data width, plus 8-bit ECC paths
  - Flexible row and column addressing
- Supports up to 768 Mbytes of memory
- Four open pages within one CS (device selected by chip select) for one quadword
- Default two-page leapfrog policy for eight quadword requests
- BIOS-configurable memory-timing parameters and configuration

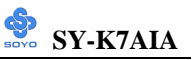

parameters

- 3.3-V memory interface operation with no external buffers
- Four cache lines (32 quadwords) of processor-to-DRAM posted write buffers with full read-around capability
- Concurrent DRAM write back and read-around-write
- Burst read and write transactions
- Decoupled and burst DRAM refresh with staggered CS timing
- Provides the following refresh options:
  - Programmable refresh rate
  - CAS-before-RAS
  - Populated banks only
  - Chipset powerdown via SDRAM automatic refresh command
  - Automatic refresh of idle slots improves bus availability for memory access by the processor or system

#### 1-9.3 PCI Bus Controller

The PCI bus controller has the following features:

- Compliance with PCI Local Bus Specification, Revision 2.2
- Supports six PCI masters
- 32-bit interface, compatible with 3.3-V and 5-V PCI I/O
- Synchronous PCI bus operation up to 33 MHz
- PCI-initiator peer concurrence
- Automatic processor-to-PCI burst cycle detection
- Four-entry, 64-bit PCI master (processor or AGP) write FIFO
- Extensive utilization of FIFOs
- Zero wait-state PCI initiator and target burst transfers
- PCI-to-DRAM data streaming up to 132 Mbytes per second
- Enhanced PCI command optimization, such as memory read line (MRL), memory read multiple (MRM), and memory-write-and-invalidate (MWI)
- Timer-enforced fair arbitration between PCI initiators
- Supports advanced concurrency
- Supports retry disconnect for improved bus utilization

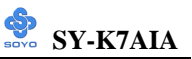

- PCI read buffer keeps track of each master
- PCI target request queue

#### 1-9.4 AGP Features

The AGP features include the following:

- Bus Features
  - Compliance with AGP 2.0 specification
  - Synchronous 66-MHz 1x and 2x data-transfer modes
  - Multiplexed and demultiplexed transfers
  - Up to four pipelined grants
  - Support of side band address (BA) bus
- Request Queue Features
  - Separate read-request and write-request queues
  - Reordering of high-priority requests over low-priority requests in queue
  - Simultaneous issuing of requests form both the write queue and read 2queue
  - Selects next request to optimize bus utilization
- Transaction Queues
  - Memory-to-AGP and processor-to-AGP transaction queues
- FIFO Features
  - 16-entry (64-bit) AGP-to-memory write FIFO
  - 64-entry (64-bit) memory-to9-AGP read FIFO
- Secondary PCI Bus Features
  - Pipelined burst reads and writes
  - Extensive utilization of FIFOs
- GART (graphics address remapping table) Features
  - Conventional (two-level) GART scheme
  - Eight-entry, fully-associative GART table cache (GTC)
  - Three fully-associative GART directory caches (GDC)
    - One 4-entry for PCI
    - One 8-entry for the processor
    - One 16-entry for AGP

#### 1-9.5 Power management

The power management features include the following:

- Full-compliance support for both ACPI and Microsoft ® PC 98 power management
- AMD-751 system controller supports the following three power states:
- Full-on Fully operational
  - Halt/Stop Grant The AMD-7851 disconnects the processor and, in the Stop Grant state, the SDRAMs are put into selfrefresh.

## 1-10 I/O INTERFACE CONTROLLER

The motherboard uses the Winbond W83977ATF I/O controller which features:

- Single diskette drive interface
- Two serial ports
- FIFO supports on both serial and diskette interfaces
- One parallel port with Extended Capabilities Port (ECP) and Enhanced Parallel Port (EPP) support
- PS/2 style mouse and keyboard interfaces
- PCI PME interface
- Intelligent auto power management, including:
  - > Shadowed write-only registers for ACPI compliance
  - Programmable wake-up event interface

The Setup program provides configuration option for the I/O controller.

### 1-10.1 Serial Ports

The NS16C5450-compatible UARTs support data transfers at speeds up to 115.2 Kbits/sec with BIOS support.

### 1-10.2 Parallel Port

In the Setup program, there are four options for parallel port operation:

- Compatible (standard mode)
- Bi-directional (PS/2 compatible)

- Bi-directional EPP. A driver from the peripheral manufacturer is required for operation.
- Bi-directional high-speed ECP

## 1-10.3 Diskette Drive Controller

The I/O controller is software compatible with the 82077 diskette drive controller and supports both PC-AT and PS/2 modes. In the Setup program, the diskette drive interface can be configured for the following diskette drive capacities and sizes.

- 360 KB, 5.25-inch
- 1.2 MB, 5.25-inch
- 720 KB, 3.5-inch
- 1.2 MB. 3.5-inch (driver required)
- 1.25-1.44 MB, 3.5-inch
- 2.88 MB, 3.5-inch

## 1-10.4 Keyboard and Mouse Interface

The +5 V lines to keyboard and mouse connectors are protected with a fuse that prevents motherboard components from being damaged when an over-current condition occurs.

The keyboard controller contains code, which provides the traditional keyboard and mouse control functions, and also supports Power On/Reset password protection. Power On/Reset password can be specified in the BIOS Setup program.

The keyboard controller also supports the hot-key sequence <Ctrl><Alt><Del>, software reset. This key sequence resets the computer's software by jumping to the beginning of the BIOS code and running the Power On Self Test (POST).

## 1-10.5 Infrared Support

The IR connection can be used to transfer files to or from portable devices like laptops, PDAs, and printers.

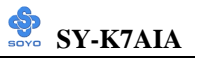

## **1-11 HARDWARE MONITOR**

The optional hardware monitor subsystem provides low-cost instrumentation capabilities. The features of the hardware monitor subsystem include:

- An integrated ambient temperature sensor
- Fan speed sensors, which monitor the fan 1 and fan 2 connectors
- Power supply voltage monitoring to detect levels above or below acceptable values

When suggested ratings for temperature, fan speed, or voltage are exceeded, an interrupt is activated. The hardware monitor component connects to the SMBus.

## **1-12 WAKE ON LAN TECHNOLOGY**

Wake on LAN technology enables remote wakeup of the computer through a network. Wake on LAN technology requires a PCI add-in network interface card (NIC) with remote wakeup capabilities. The remote wakeup connector on the NIC must be connected to the onboard Wake on LAN technology connector. The NIC monitors network traffic at the MII interface; upon detecting a Magic Packet, the NIC asserts a wakeup signal that powers up the computer. To access this feature uses the Wake on LAN technology connector.

#### **CAUTION**

For Wake on LAN, the 5-V standby line for the power supply must be capable of delivering  $+5V \pm 5$ % at 720mA. Failure to provide adequate standby current when implementing Wake on LAN can damage the power supply.

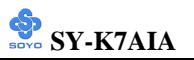

## Chapter 2

## HARDWARE INSTALLATION

Congratulations on your purchase of **SY-K7AIA** Motherboard. You are about to install and connect your new Motherboard.

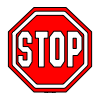

*Note:* Do not unpack the Motherboard from its protective antistatic packaging until you have made the following preparations.

## **2-1 PREPARATIONS**

Gather and prepare all the following hardware equipment to complete the installation successfully:

- 1. Slot A processor with built-in CPU cooling fan (boxed type).
- *Note:* This Motherboard supports non-boxed type CPUs. The heavier CPU cooling fan requires the installation of a CPU support stand.
- 2. DIMM memory module
- 3. Computer case and chassis with adequate power supply unit
- 4. Monitor
- 5. PS/2 Keyboard
- 6. Pointing Device (PS/2 mouse)
- 7. Speaker(s) (optional)
- 8. Disk Drives: HDD, CD-ROM, Floppy drive ...
- 9. External Peripherals: Printer, Plotter, and Modem (optional)
- 10. Internal Peripherals: Modem and LAN cards (optional)

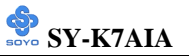

## 2-2 UNPACKING THE MOTHERBOARD

When unpacking the Motherboard, check for the following items:

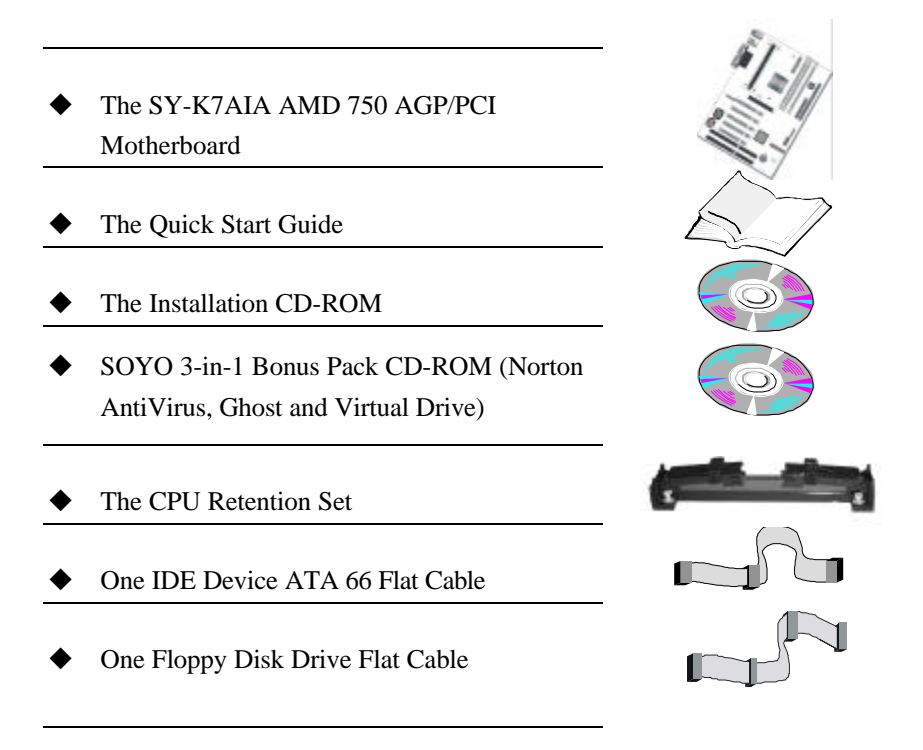

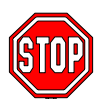

*Warning:* Do not unpack the Motherboard from its anti-static packaging until you are ready to install it.

Like most electronic equipment, your Motherboard may be damaged by electrostatic discharge. To avoid permanent damage to components ground yourself while working by using a grounding strap. Otherwise, ground yourself frequently by touching the unpainted portion of the computer chassis to drain the static charges.

Handle the Motherboard carefully, holding it by the edges.

You are now ready to start the installation.

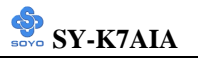

## 2-3 INSTALLATION GUIDE

We will now begin the installation of the Motherboard. Please follow the step-by-step procedure designed to lead you to a complete and correct installation.

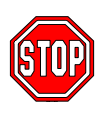

*Warning:* Turn off the power to the Motherboard, system chassis, and peripheral devices before performing any work on the Motherboard or system.

## **BEGIN THE INSTALLATION**

## 2-3.1 CPU Installation

Your SY-K7AIA motherboard comes with a CPU retention set kit. The retention set is used to hold the processor attached to the Slot A CPU connector on the motherboard.

Mark your CPU Frequency: Record the working frequency of your CPU that should be clearly marked on the CPU cover.

#### FSB 100MHz

| 500MHz (100 x 5.0) | 550 MHz (100 x 5.5) | 600 MHz (100 x 6.0) |
|--------------------|---------------------|---------------------|
| 650MHz (100 x 5.0) | 700 MHz (100 x 5.5) | 750 MHz (100 x 6.0) |

Follow these instructions to install your Slot A processor correctly.

#### Retention Module

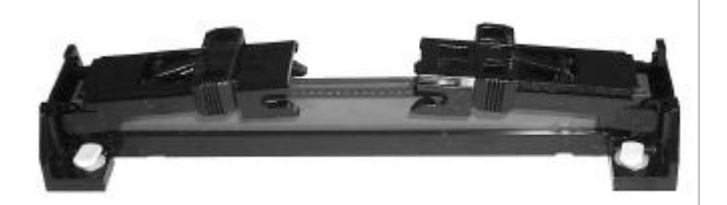

1. Open the two sides by folding them up.

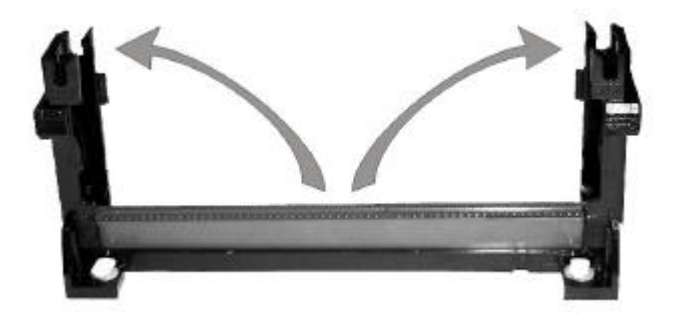

2. Push the locks on top of the CPU inward.

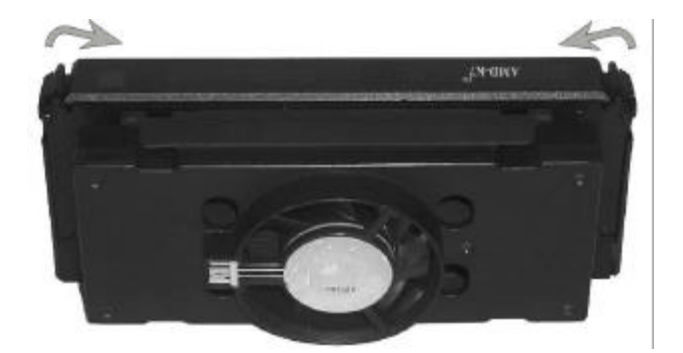

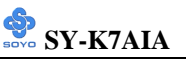

3. Insert the CPU into the retention module. The CPU fits in the CPU slot in only ONE way, do not try to force it in.

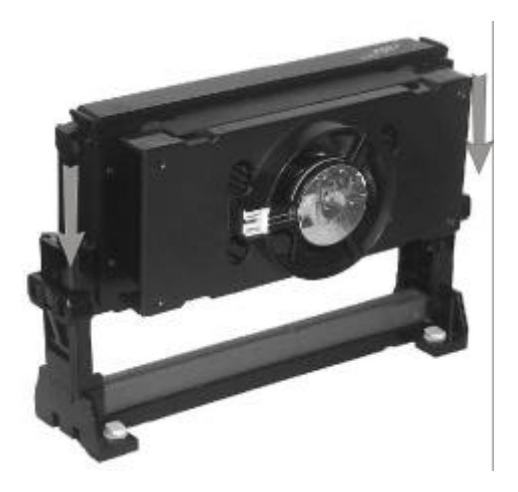

4. After completely inserting the CPU, push the two locks on top of the CPU outward. Now your CPU is ready for use.

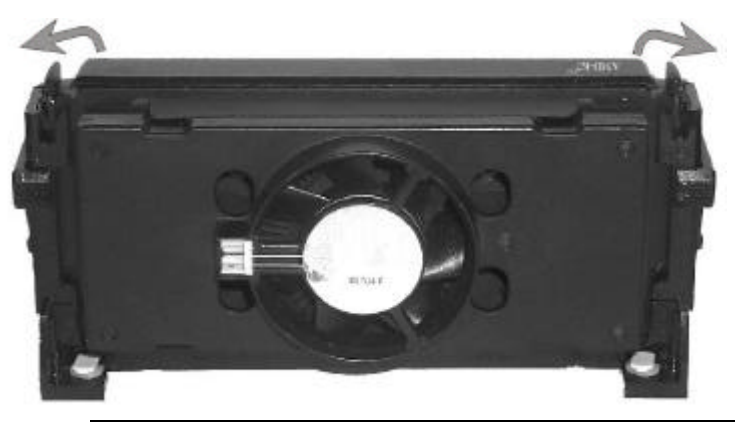

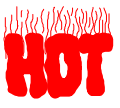

To remove the CPU, press the two notches on top of the CPU inward. Now press the two slides on the retention module down and remove the CPU.

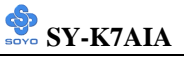

Note: Installing a heat sink and cooling fan on top of your CPU is necessary for proper heat dissipation. Failing to install these items may result in overheating and possible burn-out of your CPU.

#### 2-3.1.1 CPU Fan Installation

Your Slot A processor kit comes with a cooling fan. Mount the fan on the processor according to the instructions provided by the manufacturer. The fan is a key component that will ensure system stability. The fan prevents overheating, therefore prolonging the life of your CPU.

*Note:* Remember to connect the fan to the appropriate power source.

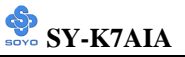

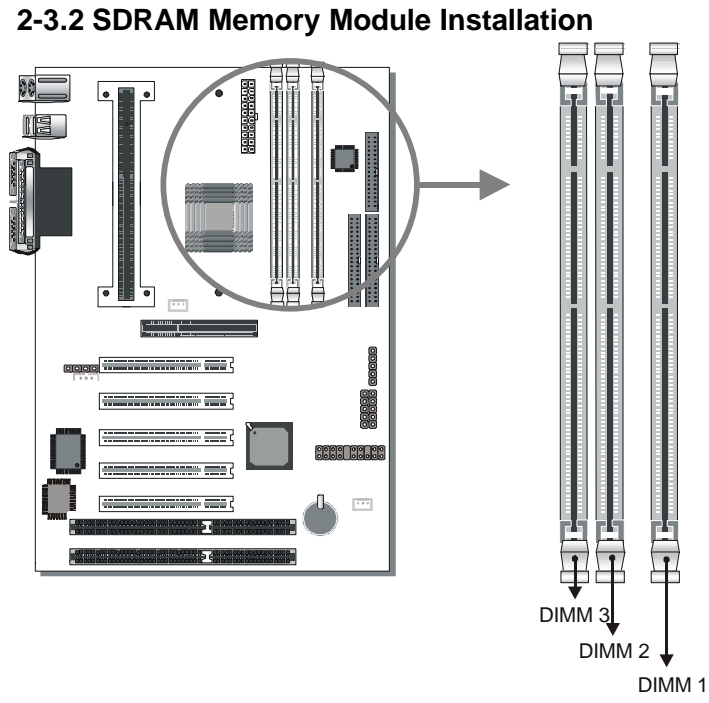

Your board comes with three DIMM sockets, providing support for up to 768MB of main memory using unbuffered DIMM modules from 8MB to 256MB. PC100 DIMM module is required on this motherboard.

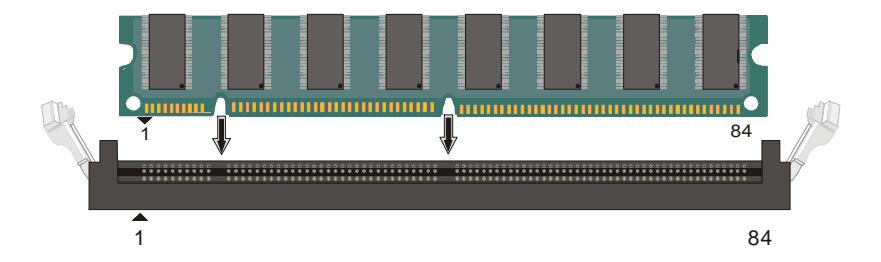

#### Memory Configuration Table

| Memory                                          | DIMM Banks         |                    |                    |  |  |  |
|-------------------------------------------------|--------------------|--------------------|--------------------|--|--|--|
| Configuration                                   | DIMM 1             | DIMM 2             | DIMM 3             |  |  |  |
| RAM Type                                        | SDRAM              | SDRAM              | SDRAM              |  |  |  |
| RAM Module<br>Size (MB)                         | 8/16/32/64/128/256 | 8/16/32/64/128/256 | 8/16/32/64/128/256 |  |  |  |
| Note: No support for registered memory modules. |                    |                    |                    |  |  |  |

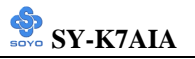

#### 2-3.3 Motherboard Connector

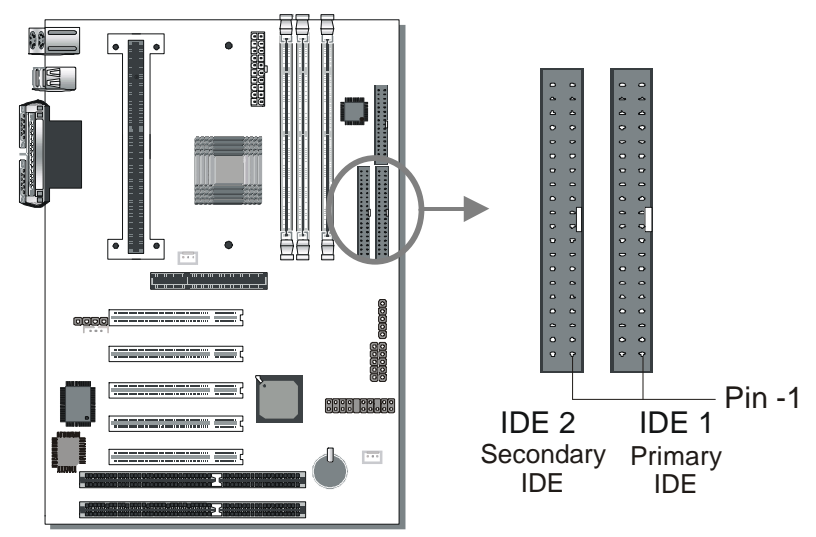

## 2-3.3.1 IDE Device Installation (HDD, CD-ROM)

This Motherboard offers two primary and secondary IDE device connectors (IDE1, IDE2.) It can support up to four high-speed HDDs or CD-ROMs.

Connect one side of the 40-pin (ATA-33 or below) / 80-pin (ATA-66) flat cable to the IDE device (HDD or CD-ROM) and plug the other end to the primary (IDE1) or secondary (IDE2) directionally keyed IDE connector on the Motherboard.

This Motherboard can support up to four ATA 33/66 IDE devices.

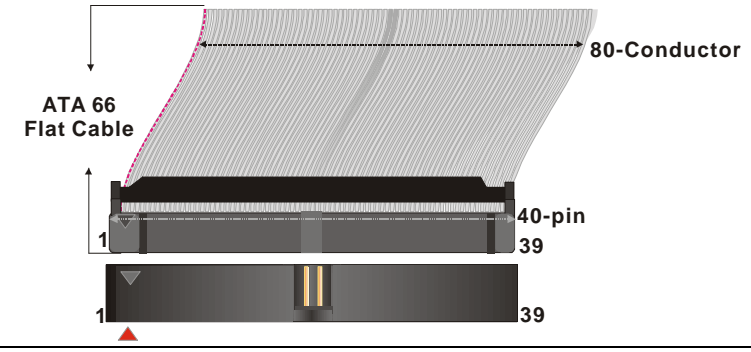

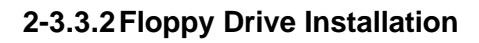

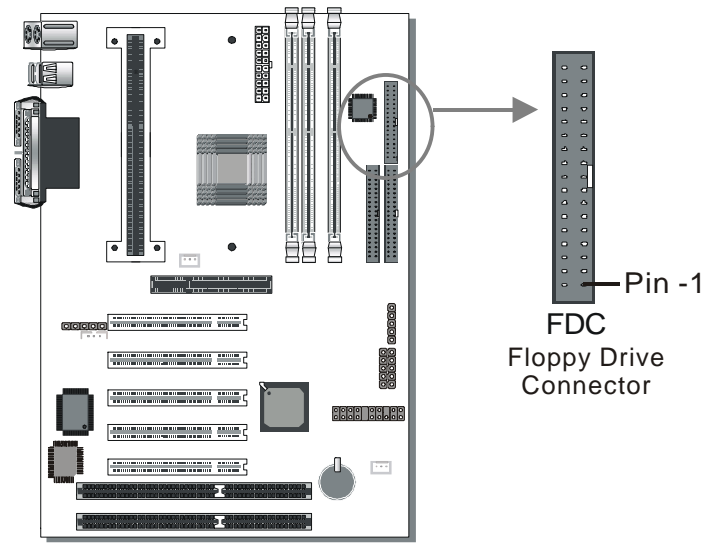

The system supports 5 possible floppy drive types: 720 KB, 1.2 MB,

1.44 MB, 2.88 MB, and LS-120.

Connect one side of the 34-pin flat cable to the floppy drive and plug the other end to the floppy drive connector on the Motherboard.

This Motherboard can support up to 2 floppy drives.

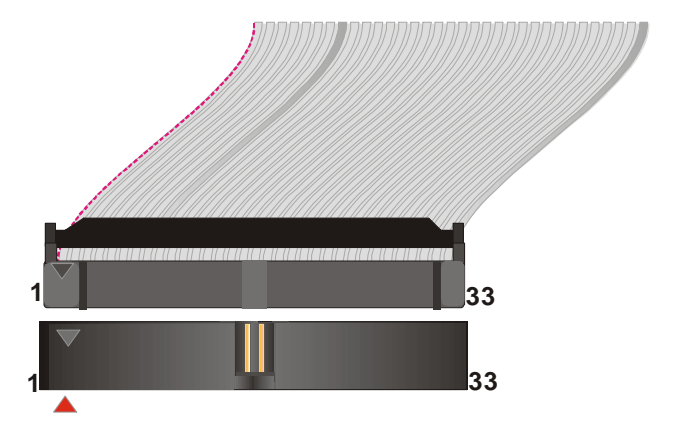

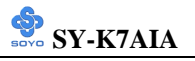

#### 2-3.3.3 Front Panel Connections

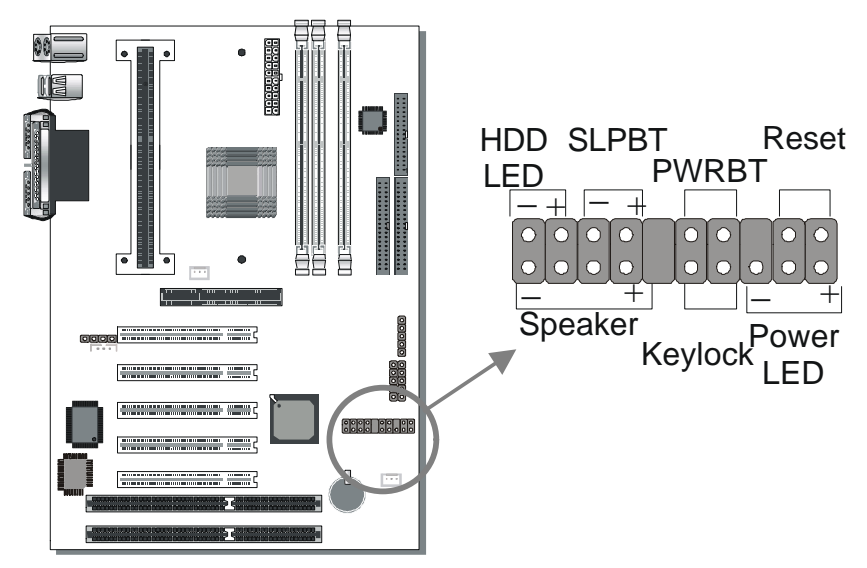

Plug the computer case's front panel devices to the corresponding headers on the Motherboard.

#### 1. Power LED & KeyLock

Plug the Power LED cable into the 5-pin Keylock header.

Some systems may feature a KeyLock function with a front panel switch for enabling or disabling the keyboard. Connect the KeyLock switch to the 5-pin Keylock header on the Motherboard.

Please install according to the following pin assignment: pin 1,3 are for Power LED and pin 4,5 are for Keylock.

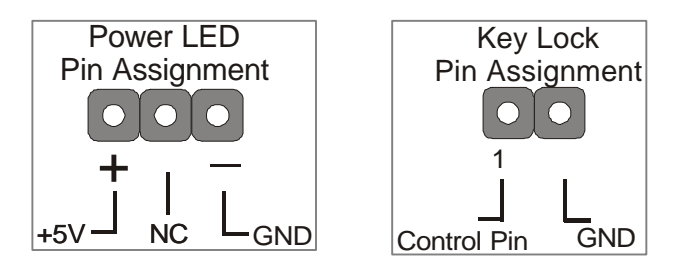

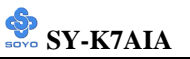

#### 2. Reset

Plug the Reset push-button cable into the 2-pin Reset header on the Motherboard. Pushing the Reset button on the front panel will cause the system to restart the boot-up sequence.

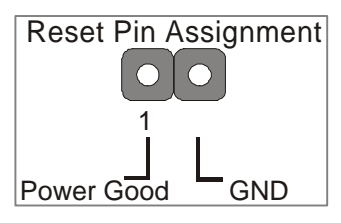

#### 3. Speaker

Attach the 4-pin PC speaker cable from the case to the Speaker header on the Motherboard.

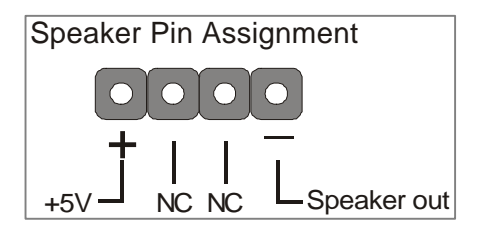

#### 4. Sleep Button

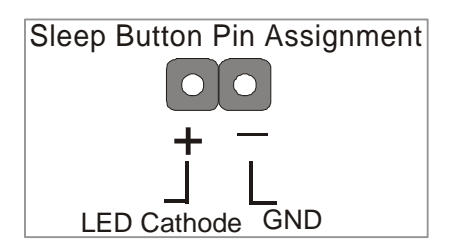

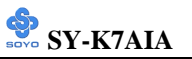

#### 5. IDE LED

Attach the 2-pin IDE device LED cable to the corresponding IDE LED header on the Motherboard. This will cause the LED to lighten when an IDE (HDD, CD-ROM) device is active.

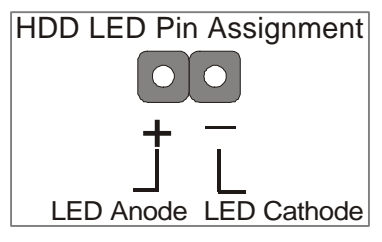

#### 6. ATX Power On/Off Switch

Attach the 2-pin momentary type switch to the PWRBT header for turning On or Off your ATX power supply.

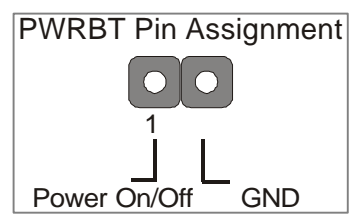

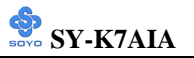

#### 2-3.3.4 Back Panel Connections

All external devices such as the PS/2 keyboard, PS/2 mouse, printer, modem, USB can be plugged directly onto the Motherboard back panel.

Only after you have fixed and locked the Motherboard to the computer case can you start connecting the external peripheral devices.

When connecting an external device, use the following figure to locate and identify which back panel connector to plug the device to.

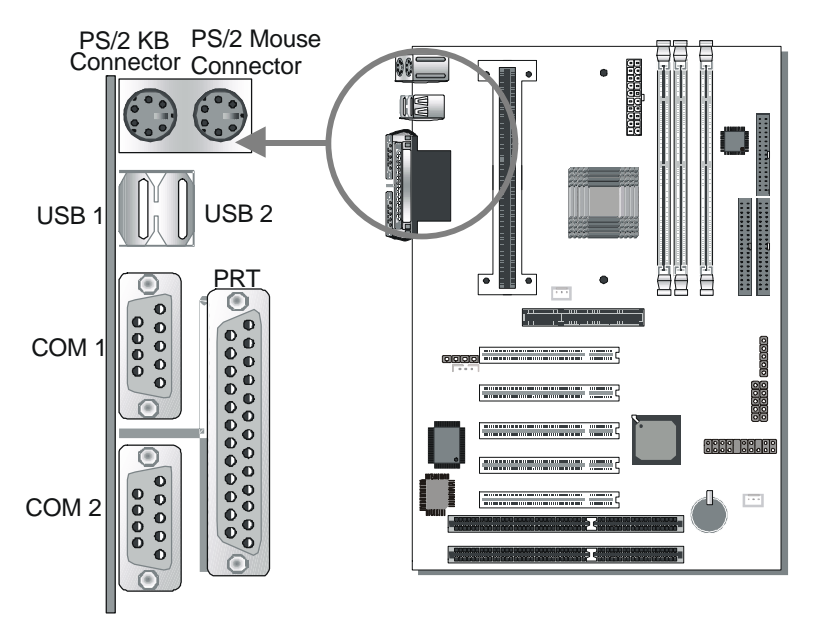
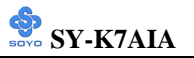

#### 1. Onboard Serial Ports COM1/COM2

External peripherals that use serial transmission scheme include:

- serial mouse,
- and modem.

Plug the serial device cables directly into the COM1/COM2 9-pin male connectors located at the rear panel of the Motherboard.

#### 2. Parallel Port PRT

This parallel port is used to connect the printer or other parallel devices. Plug the parallel device cable into the 25-pin female connector located at the rear panel of the Motherboard.

#### 3. PS/2 Keyboard

Plug the keyboard jack directly into the 6-pin female PS/2 keyboard connector located at the rear panel of the Motherboard.

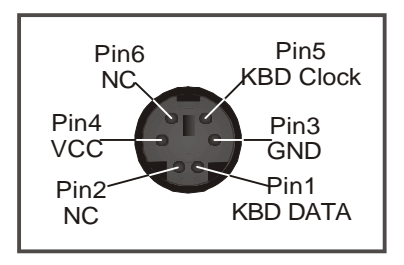

#### 4. PS/2 Mouse

Similarly, plug the mouse jack directly into the 6-pin female PS/2 mouse connector.

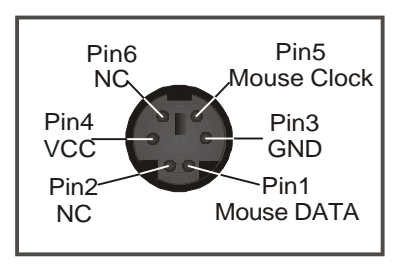

#### 5. Universal Serial Bus USB1/USB2/J4(USB3, USB4)

This Motherboard provides four USB ports for your additional devices. Plug the USB device jack into the available USB connector USB1 or USB2.

- Standard device drivers come with the Win98 for commonly used USB devices.
- With Win95, use the flow UHCI specifications. To use USB devices under Win95, usually you have to install the device that driver comes with the USB device you have purchased.

USB3 and 4 are available through JP4. To make use of these USB ports, purchase a USB cable from your dealer. The lay-out of JP4 is as follow:

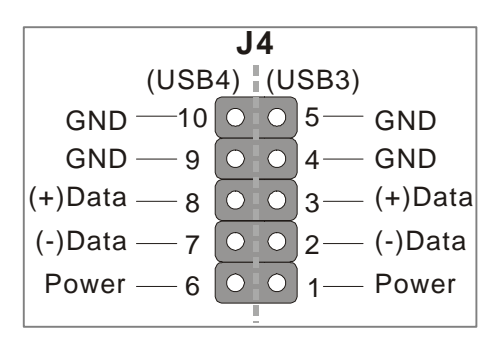

#### 2-3.3.5 Other Connections

#### 1. Wake-On-LAN (WOL)

Attach the 3-pin connector from the LAN card which supports the Wake-On-LAN (WOL) function to the J17 header on the Motherboard. This WOL function lets users wake up the connected computer through the LAN card.

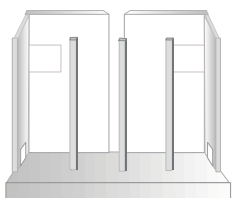

Please install according to the following pin assignment:

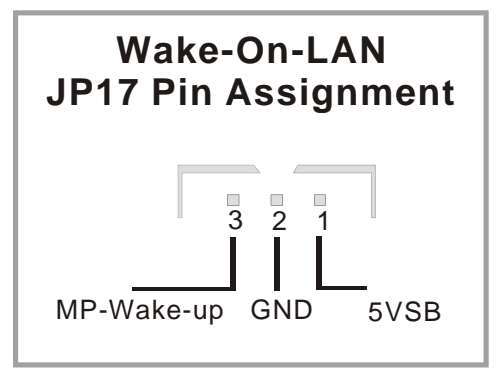

#### 2. Wake-On-Modem (J16)

Attach the 4-pin connector from the modem card which supports the Wake-On-Modem function to the J16 header on the Motherboard. This Wake-On-Modem function lets users wake up the connected computer through the Modem card.

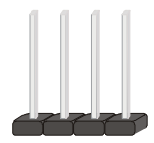

Please install according to the following pin assignment:

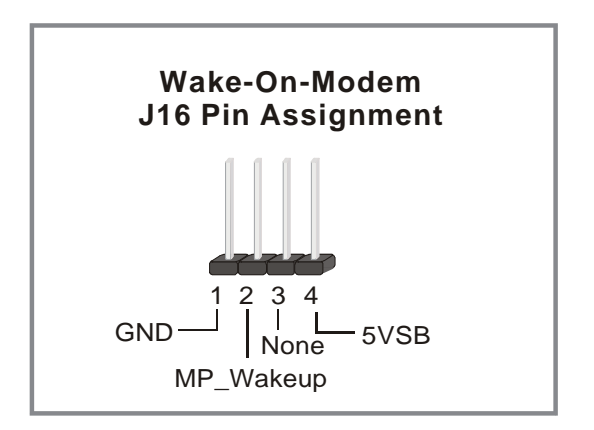

#### 3. Infrared (J3)

Plug the 5-pin infrared device cable to the J3 header. This will enable the infrared transfer function. This Motherboard meets both the ASKIR and HPSIR specifications.

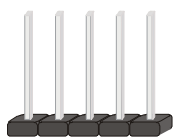

Please install according to the following pin assignment:

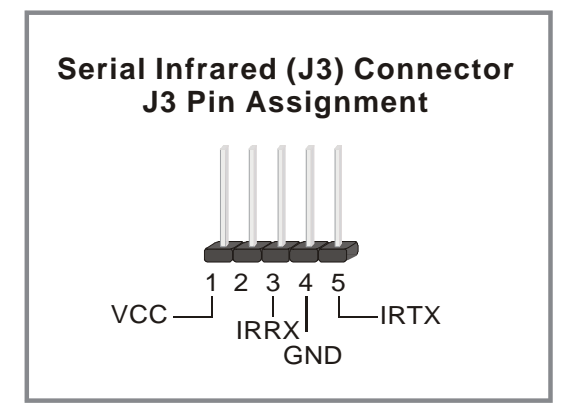

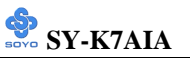

#### 4. Cooling Fan Installation

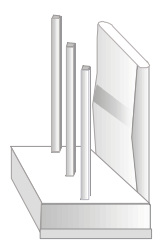

#### (1) CPU Cooling Fan

After you have seated the CPU properly on the processor, attach the 3-pin fan cable to the CPUFAN connector on the Motherboard. The fan will stop when the system enters into Suspend Mode. (Suspend mode can be enabled from the BIOS Setup Utility, [POWER MANAGEMENT] menu.) To avoid damage to the system, install according to the following pin assignment:

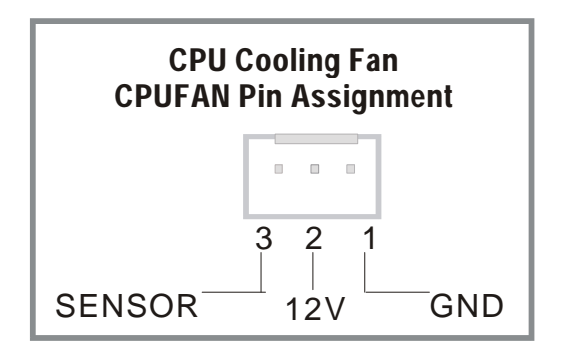

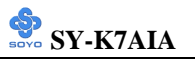

#### (2) Chassis Cooling Fan

Some chassis also feature a cooling fan. This Motherboard features a CHAFAN connector to provide 12V power to the chassis fan. Connect the cable from the chassis fan to the CHAFAN 3-pin connector. Install according to the following pin assignment:

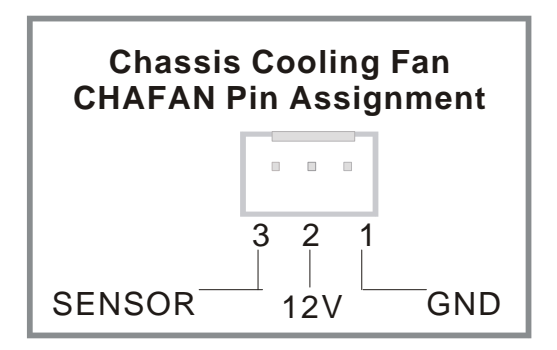

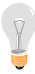

*Note:* CPUFAN must be installed for this Motherboard, CHAFAN is optional.

### 2-3.3.6 AGP VGA Card

Insert the AGP VGA card into the AGP slot. Then connect the monitor information cable to the AGP card back plane external connector. Follow the manufacturer's instructions to perform the AGP VGA drivers installation.

**Other Display Cards:** Insert other types of VGA cards into the PCI or ISA expansion slots according to card specifications.

# 2-3.3.7 ATX Power Supply

Plug the connector from the power directly into the 20-pin male ATX PW connector on the Motherboard, as shown in the following figure.

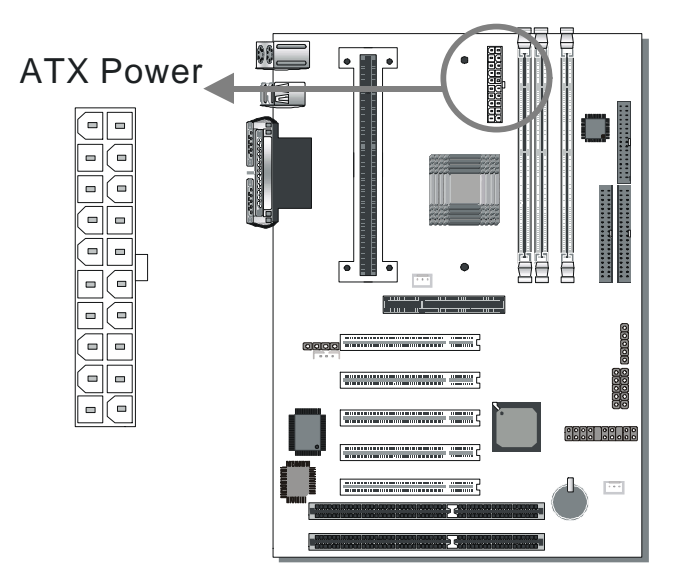

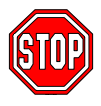

*Warning:* Follow these precautions to preserve your Motherboard from any remnant currents when connecting to power supply:

Turn off the power supply and unplug the power cord of the power supply before connecting to PW connector.

This motherboard requires a power supply, that meets the ATX 2.03 specifications. Make sure the power supply can support at least 720mA on the 5V Standby lead.

Please install the ATX power according to the following pin assignment:

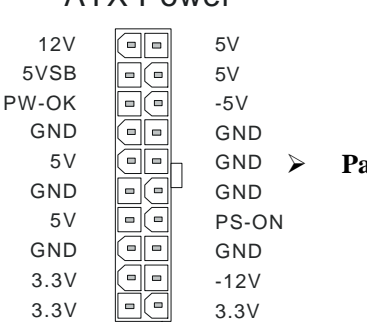

ATX Power

Pay special care to the directionality.

# 2-3.4 Power On

You have now completed the hardware installation of your Motherboard successfully.

- 1. Turn the power on
- 2. To enter the BIOS Setup Utility, press the <DEL> key while the system is performing the diagnostic checks,

*Note:* If you have failed to enter the BIOS, wait until the boot up sequence is completed. Then push the RESET button and press <DEL> key again at the beginning of boot-up, during diagnostic checks.

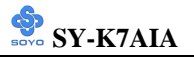

Repeat this operation until you get the following screen.

#### 3. The BIOS Setup screen appears:

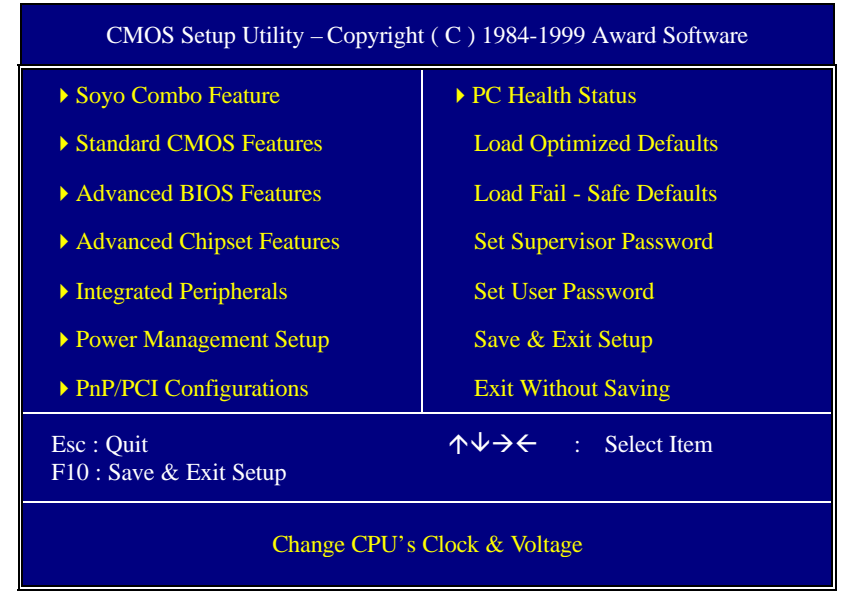

# 2-3.5 Quick BIOS Setup

This Motherboard does not use any hardware jumpers to set the CPU frequency. Instead, CPU settings are auto detected and set automatically. The [SOYO COMBO SETUP] menu combines the main parameters that you need to configure, all in one menu, for a quick setup in BIOS. After the hardware installation is complete, turn the power switch on, then press the <DEL> key during the system diagnostic checks to enter the Award BIOS Setup program. The CMOS SETUP UTILITY will display on screen. Follow these steps to configure the CPU settings. SETUP UTILITY will display on screen. Then, follow these steps to configure the CPU settings.

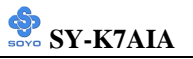

### Step 1. Select [STANDARD CMOS SETUP]

Set [Date/Time] and [Floppy drive type], then set [Hard Disk Type] to "Auto".

#### Step 2. Select [LOAD SETUP DEFAULT]

Select the "LOAD SETUP DEFAULT" menu and type "Y" at the prompt to load the BIOS optimal setup.

#### Step 3. Select [SOYO COMBO SETUP]

Move the cursor to the [CPU Frequency] field to see the CPU frequency.

Available [CPU Frequency] settings on your SY-K7AIA Motherboard are detailed in the following table.

| CPU Frequency (MHz) |                           |                           |  |
|---------------------|---------------------------|---------------------------|--|
| 500MHz (100 x 5.0)  | 550MHz (100 x 5.5)        | 600MHz (100 x 6.0)        |  |
| 650MHz (100 x 6.5)  | <b>700MHz</b> (100 x 7.0) | <b>750MHz</b> (100 x 7.0) |  |

*Note: This is auto detect function. You can see your CPU clock and Ratio, but that is not adjustable.* 

## Step 4. Select [SAVE & EXIT SETUP]

Press **<Enter>** to save the new configuration to the CMOS memory, and continue the boot sequence.

## 2-3.6 Troubleshooting at First Start

#### • What should I do if the Motherboard refuses to start?

- Check that all DIMM memory modules are inserted completely. Sometimes a DIMM that is not inserted properly can cause boot problems.
- 2. Check whether all Add-on cards have been inserted properly. Reinsert the Add-on cards to make sure that they make proper contact with the slots. Try removing all Add-on cards one by one to see whether or not one of them is causing problems. (Switch the system off before removing any of the cards.
- 3. Verify that speed settings are not exceeding specifications. This applies to the PCI bus, that is specified to run at 33 MHz. Also check the speed setting for the memory, make sure conservative setting is used. If the CPU is overclocked the system may not start up, read the section below.
- 4. Make sure that the Harddisk IDE cables are attached properly, if not the system will not boot. In case of doubt try reversing the IDE connector on one end of the cable.
- 5. Verify that the 110/220V switch on the back of the power supply is set correctly.
- 6. Go through the jumper setting section again to make sure that all jumpers are set correctly.

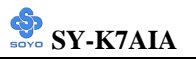

# 2-3.7 Power Off

There are two possible ways to turn off the system:

- 1. Use the **Shutdown** command in the **Start Menu** of Windows 95/98 to turn off your computer.
- Press the mechanical power-button and hold down for over 4 seconds, to shutdown the computer. If you press the power-button for less than 4 seconds, then your system will enter into Suspend Mode.

You are now ready to configure your system with the BIOS setup program. Go to *Chapter 3: BIOS SETUP* 

# Chapter 3

# **BIOS SETUP UTILITY**

This Motherboard's BIOS setup program uses the ROM PCI/ISA BIOS program from Award Software Inc.

To enter the Award BIOS program's Main Menu:

- 1. Turn on or reboot the system.
- 2. After the diagnostic checks, press the [Del] key to enter the Award BIOS Setup Utility.

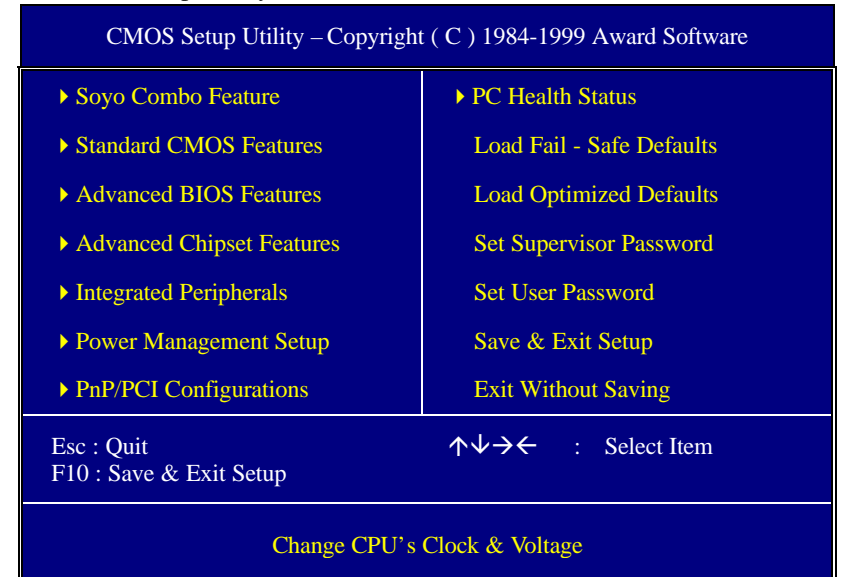

#### Selecting items

• Use the arrow keys to move between items and select fields.

• From the Main Menu press arrow keys to enter the selected submenu. Modifying selected items

• Use the [Up]/[Down] keys to modify values within the selected fields. Some fields let you enter values directly.

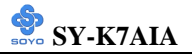

**Hot Keys:** Function keys give you access to a group of commands throughout the BIOS utility.

| Function    | Command                       | Description                                                                                         |
|-------------|-------------------------------|----------------------------------------------------------------------------------------------------|
| F1          | General Help                  | Gives the list of options available for each item.                                                  |
| F5          | Previous<br>Values            | Restore the old values. These are the values that the user started the current session with.        |
| F6          | Load Fail-<br>Safe Defaults   | Loads all items with the most conservative values.                                                  |
| F7          | Load<br>Optimized<br>Defaults | Loads all options with the optimize values.                                                         |
| F10         | Save                          | Saves your changes and reboots the system.                                                          |
| [Esc]       | Exit                          | Returns at anytime and from any location to the Main Menu.                                          |
| [Enter]     | Select                        | Will display a overlapping window with all options for the current item.                            |
| [+/-/PU/PD] | Value                         | Using the +, –, Page Up and Page Down<br>keys the user can toggle the value of the<br>current item. |

#### SAVE AND EXIT SETUP

Select the [SAVE & EXIT SETUP] option from the Main Menu to save data to CMOS and exit the setup utility. This option saves all your changes and causes the system to reboot.

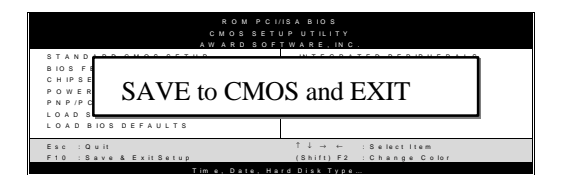

Type [Y] to save the changes and exit or [N] to return to the Main Menu and keep current values.

## EXIT WITHOUT SAVING

Selecting the [EXIT WITHOUT SAVING] option allows you to abandon all data and exit setup, therefore ignoring all your changes.

| ROM PCI                | /ISA BIOS                 |
|------------------------|---------------------------|
| CMOSSET                | UP UTILITY                |
| AWARD SOF              | TWARE, INC.               |
| STANDARD CMOSSETUP     | INTEGRATED PERIPHERALS    |
| Quit Without S         | aving (Y/N)? _            |
| Esc : Quit             | ↑↓→↓ : Select Item        |
| F10 : Save & ExitSetuo | (Shift) F2 : Change Color |
| Time. Date. Ha         | rd Disk Type              |

Type [Y] to abandon changes and exit or [N] to return to the Main Menu and keep current values.

# **3-1 SOYO COMBO SETUP**

This Motherboard does not use any hardware jumpers to set the CPU frequency. Instead, CPU settings are software configurable with the BIOS **[SOYO COMBO SETUP].** 

After the hardware installation is complete, turn the power switch on, then press the <DEL> key during the system diagnostic checks to enter the Award BIOS Setup program. The CMOS SETUP UTILITY will display on screen. Then, select the [SOYO COMBO SETUP] option from the main menu and press the <Enter> key.

| CMOS Setup Utility – Copyright (C) 1984-1999 Award Software<br>Soyo Combo Feature                                                                 |                                                                             |                                                    |  |  |  |
|----------------------------------------------------------------------------------------------------|-----------------------------------------------------------------------------|----------------------------------------------------|--|--|--|
| Main Processor<br>System Clock                                                                                                    | AMD Athlon <sup>TM</sup><br>100 X 6.0 MHz                                   | Item Help                                          |  |  |  |
| CPU Host/PCI Clock<br>External Cache<br>Quick Power On Self Test                                                                                  | Default<br>Enabled<br>Enabled                                               | Menu Level 🕨                                       |  |  |  |
| First Boot Device<br>Second Boot Device<br>Third Boot Device<br>Boot Other Device<br>Soft-Off by PWR-BTTN<br>Wake-Up by PCI card<br>PJ Begume/WOI | Floppy<br>HDD-0<br>LS/ZIP<br>Enabled<br>Instant-Off<br>Disabled<br>Disabled |                                                    |  |  |  |
| MODEM Use IRQ<br>RTC Resume<br>x Date (of Month) Alarm<br>x Time (hh:mm:ss) Alarm                                                                 | 3<br>Disabled<br>0<br>0 0 0                                                 |                                                    |  |  |  |
|                                                                                                    | +/-/PU/PD:Value F10:Save<br>F6:Fail-Safe Defaults                           | ESC:Exit F1:General Help<br>F7: Optimized Defaults |  |  |  |

The [SOYO COMBO SETUP] menu combines the main parameters that you need to configure, all in one menu, for a quick setup in BIOS.

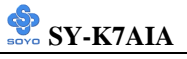

#### 3-1.1 Quick CPU Frequency Setup

| Quick CPU              | Setting                                                    | Description                      | Note          |  |
|------------------------|------------------------------------------------------------|----------------------------------|---------------|--|
| <b>Frequency Setup</b> | -                                                          | _                                |               |  |
|                        |                                                            |                                  |               |  |
| Main Processor         | This item lists the                                        | e CPU type, it is a read only    | v item.       |  |
|                        |                                                            |                                  |               |  |
| System Clock           | The CPU settings a                                         | are autodetected: list CPU mult  | tiplier here: |  |
| •                      | [5.0, 5.5, 6.0, 6.5, 7.0                                   | ),7.5]. The CPU frequency is the | nen defined   |  |
|                        | as [host clock freq.]x[multiplier], and should the working |                                  |               |  |
|                        | frequency of your AMD Athlon <sup>™</sup> processor.       |                                  |               |  |
|                        |                                                            |                                  |               |  |
| CPU Host/PCI           | Default                                                    | This item lists the CPU          | Default       |  |
| clock                  | 133/33 MHz                                                 | host clock and the PCI bus       |               |  |
|                        | 100/33 MHz                                                 | clock. It is a read only         |               |  |
|                        |                                                            | item.                            |               |  |

# 3-1.2 Cache Memory Options

| External Cache | Setting  | Description          | Note    |
|----------------|----------|----------------------|---------|
|                | Disabled |                      |         |
|                | Enabled  | Enables the external | Default |
|                |          | memory.              |         |

## 3-1.3 Quick Power On Self Test

|                     | Setting  | Description             | Note    |
|---------------------|----------|-------------------------|---------|
|                     |          |                         |         |
| Quick Power On Self | Disabled |                         |         |
| Test                | Enabled  | Provides a fast POTS at | Default |
|                     |          | boot-up.                |         |

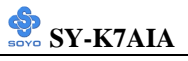

# 3-1.4 System Boot Control Settings

| System Boot<br>Control Settings       | Setting                                                                                  | Description                      | Note    |
|---------------------------------------|------------------------------------------------------------------------------------------|----------------------------------|---------|
| First<br>/Second/Third<br>Boot Device | Floppy<br>LS/ZIP<br>HDD-0<br>SCSI<br>CDROM<br>HDD-1<br>HDD-2<br>HDD-3<br>LAN<br>Disabled | Select Your Boot Device Priority |         |
| Boot Other<br>Device                  | Disabled<br>Enabled                                                                      | Select Your Boot Device Priority | Default |

# 3-1.5 Others Optional

|             | Setting     | Description                             | Note    |
|-------------|-------------|-----------------------------------------|---------|
| ~ ~ ~ ~ ~   |             |                                         |         |
| Soft-Off by | Instant-off |                                         | Default |
| PWR-BTTN    | Delay 4     | Turns off the system power 4 seconds    |         |
|             | Sec.        | after pushing the power button.         |         |
| Waka-Un hy  | Disabled    | If enabled any PCI interrupt will       | Default |
| PCI card    | Disabled    | wake up the system.                     | Default |
|             | Enabled     |                                         |         |
| R1 Resume/  | Disabled    | To allow your system to make use of     | Default |
| WOL         | Enabled     | the WOL (Wake On Lan) function,         |         |
|             |             | this option must be set to enabled.     |         |
| MODEM Use   | 3           |                                         | Default |
| IRQ         | 3,4,5,7,9,1 | Assigns an IRQ# to the modem            |         |
|             | 0,11,NA     | device.                                 |         |
|             | Dischlad    | The sustain improve the slower          | Default |
| RIC Resume  | Disabled    | The system ignores the alarm.           | Default |
|             | Enabled     | Set alarm to power on the system by     |         |
|             |             | the date (1-31) or time (hh:mm:ss). If  |         |
|             |             | the date is set to [0], the system will |         |
|             |             | self-power on by alarm everyday at      |         |
|             |             | the set time.                           |         |

# **3-2 STANDARD CMOS SETUP**

Select the [STANDARD CMOS SETUP] option from the Main Menu and press [Enter] key.

| CMOS Setup Utility – Copyright (C) 1984-1999 Award Software<br>Standard CMOS Features                                                                                                    |                                                                                                    |                                                    |  |  |  |
|----------------------------------------------------------------------------------------------------|----------------------------------------------------------------------------------------------------|----------------------------------------------------|--|--|--|
| Date (mm:dd:yy)<br>Time (hh:mm:ss)                                                                                                    | Fri, Jan 1 1999<br>1 : 22 : 12                                                                                                    | Item Help                                          |  |  |  |
| <ul> <li>IDE Primary Master</li> <li>IDE Primary Slave</li> <li>IDE Secondary Master</li> <li>IDE Secondary Slave</li> <li>Drive A</li> <li>Drive B</li> <li>Floppy 3 Mode Support</li> <li>Video</li> <li>Halt On</li> </ul> | Press Enter None<br>Press Enter None<br>Press Enter None<br>Press Enter None<br>1.44M, 3.5 in.<br>None<br>Disabled<br>EGA/VGA<br>All Errors | Menu Level →                                       |  |  |  |
| Base Memory<br>Extended Memory<br>Total Memory                                                                                                    | 640K<br>30720K<br>31744K                                                                                                    |                                                    |  |  |  |
| ↑↓→←:Move Enter:Select<br>F5:Previous Values                                                                                                    | +/-/PU/PD:Value F10:Save<br>F6:Fail-Safe Defaults                                                                                           | ESC:Exit F1:General Help<br>F7: Optimized Defaults |  |  |  |

This screen allows you to modify the basic CMOS settings.

After you have completed the changes, press [Esc] key to return to the Main Menu.

3-2.1 Date & Time

|      | Display    | Setting               | Please Note             |
|------|------------|-----------------------|-------------------------|
| Date | mm/dd/yyyy | Type the current date | You can also the        |
|      |            |                       | PUp/PDn keys to toggle  |
|      |            |                       |                         |
| Time | hh:mm:ss   | Type the current time | 24-hour clock format    |
|      |            |                       | 3:15 PM is displayed as |
|      |            |                       | 15:15:00                |

## 3-2.2 Hard Disks Type & Mode

Choose the type and mode for the hard disks that you have already

#### installed.

| Primary<br>(Secondary)<br>Master & Slave | Setting        | Description                                            | Note    |
|------------------------------------------|----------------|--------------------------------------------------------|---------|
| IDE HDD Auto-<br>Detection               | Press<br>Enter | To auto-detect the HDD's size,<br>head on this channel |         |
| IDE Primary<br>Slave                     | Auto           | BIOS detects hard disk type automatically.             | Default |
| (User Type)                              | User<br>None   | User defines the type of hard disk.                    |         |
| Access Mode                              | Auto           | BIOS detects hard disk mode automatically.             | Default |
|                                          | Normal         | Normal IDE hard disk                                   | <528MB  |
|                                          | LBA            | Enhanced IDE hard disk                                 | >528MB  |
|                                          | Large          | Large IDE hard disk (for certain hard disk)            |         |

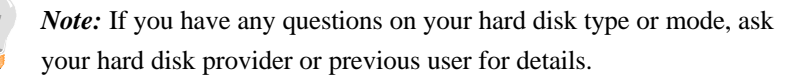

#### 3-2.3 Floppy Drives

| Floppy Drives | Setting         | Description        | Note               |
|---------------|-----------------|--------------------|--------------------|
|               |                 |                    |                    |
| Drives A & B  | 360KB, 5.25 in. |                    |                    |
|               | 1.2MB, 5.25 in. |                    |                    |
|               | 720KB, 3.5 in.  |                    |                    |
|               | 1.44MB, 3.5 in. |                    | Default            |
|               | 2.88MB, 3.5 in. |                    |                    |
|               | None            | Not installed      |                    |
|               |                 |                    |                    |
| Floppy 3-Mode | Disabled        |                    | Default            |
| Support       | Drive A         | Supports 3-mode    | Special disk drive |
|               | Drive B         | floppy diskette:   | commonly used in   |
|               | Both            | 740KB/1.2MB/       | Japan              |
|               | Dom             | 1.44MB on selected |                    |
|               |                 | disk drive.        |                    |

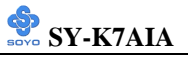

# 3-2.4 Others Optional

|         | Setting           | Description                         | Note    |
|---------|-------------------|-------------------------------------|---------|
|         |                   |                                     |         |
| Video   | EGA/VGA           | Select the video mode.              | Default |
|         | CGA 40            |                                     |         |
|         | CGA 80            |                                     |         |
|         | MONO              |                                     |         |
|         | (Monochrome)      |                                     |         |
|         |                   |                                     |         |
| Halt On | ALL Errors        | When the BIOS detects system        | Default |
|         | No Errors         | errors, this function will stop the |         |
|         | All, But Keyboard | system. Select which type of        |         |
|         | All, But Diskette | error will cause the system halt.   |         |
|         | All, But Disk/Key |                                     |         |

# **3-3 ADVANCED BIOS FEATURES**

Select the [Advanced BIOS Features] option from the Main Menu and press [Enter] key.

| CMOS Setup Utility – Copyright (C) 1984-1999 Award Software<br>Advanced BIOS Features |                                  |              |                      |                                   |  |  |  |
|---------------------------------------------------------------------------------------|----------------------------------|--------------|----------------------|-----------------------------------|--|--|--|
| Virus Warning<br>CPU Internal Cache                                                   | Disabled<br>Enabled              |              | ]                    | ltem Help                         |  |  |  |
| Swap Floppy Drive<br>Boot Up Floppy Seek<br>Boot Up NumLock Status                    | Disabled<br>Disbled<br>On        |              | Menu I               | Level 🕨                           |  |  |  |
| Gate A20 Option<br>Typematic Rate Setting                                             | Fast<br>Disabled                 |              |                      |                                   |  |  |  |
| x Typematic Rate (Chars/Sec)<br>x Typematic Delay (Msec)<br>Security Option           | 6<br>250<br>Setup                |              |                      |                                   |  |  |  |
| OS Select For DRAM > 64MB<br>Video BIOS Shadow                                        | Non-OS2<br>Enabled               |              |                      |                                   |  |  |  |
| C8000-CBFFF Shadow<br>CC000-CFFFF Shadow<br>D0000-D3FFF Shadow                        | Disabled<br>Disabled<br>Disabled |              |                      |                                   |  |  |  |
| D4000-D7FFF Shadow<br>D8000-DBFFF Shadow                                              | Disabled<br>Disabled             |              |                      |                                   |  |  |  |
| DC000-DFFFF Shadow                                                                    |                                  | <b>F10.0</b> | 500 F 11-            | 51.0                              |  |  |  |
| TT → C:Move Enter:Select +<br>F5:Previous Values                                      | 7-/PU/PD:Value<br>F6:Fail-Safe D | F10:Save     | ESC:Exit<br>F7: Opti | FT:General Help<br>mized Defaults |  |  |  |

After you have completed the changes, press [Esc] key and follow the instructions on your screen to save your settings or exit without saving.

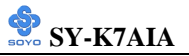

#### 3-3.1 Virus Warning

|               | Setting  | Description                      | Note    |
|---------------|----------|----------------------------------|---------|
|               |          |                                  |         |
| Virus Warning | Disabled |                                  |         |
|               | Enabled  | Enable this option to protect    | Default |
|               |          | the boot sectors and partition   |         |
|               |          | tables of your hard disk. Any    |         |
|               |          | attempt to write to them will    |         |
|               |          | the system to halt and display a |         |
|               |          | warning message                  |         |

#### 3-3.2 CPU Internal Cache Settings

|              | Setting  | Description                | Note    |
|--------------|----------|----------------------------|---------|
|              |          |                            |         |
| CPU Internal | Disabled |                            |         |
| Cache        | Enabled  | Enables the CPU's internal | Default |
|              |          | cache.                     |         |

#### 3-3.3 Floppy Driver Settings

|             | Setting  | Description                     | Note    |
|-------------|----------|---------------------------------|---------|
|             |          |                                 |         |
| Swap Floppy | Disabled |                                 | Default |
| Drive       | Enabled  | Changes the sequence of A and B |         |
|             |          | drives.                         |         |

## 3-3.4 Boot Up Floppy Seek

|                        | Setting  | Description                                                    | Note    |
|------------------------|----------|----------------------------------------------------------------|---------|
|                        |          |                                                                |         |
| Boot Up Floppy<br>Seek | Disabled | Seeks disk drives during boot up.<br>Disabling speeds boot up. | Default |
|                        | Enabled  |                                                                |         |

# 3-3.5 Boot Up NumLock Status

|         | Setting | Description                      | Note    |
|---------|---------|----------------------------------|---------|
|         |         |                                  |         |
| Boot Up | On      | Puts numeric keypad in           | Default |
| NumLock |         | NumLock mode at boot-up.         |         |
| Status  | Off     | Puts numeric keypad in arrow key |         |
|         |         | mode at boot-up.                 |         |

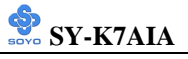

# 3-3.6 Gate A20 Options

|          | Setting | Description                      | Note    |
|----------|---------|----------------------------------|---------|
|          |         |                                  |         |
| Gate A20 | Normal  | Lets chipset control GateA20.    |         |
| Options  | Fast    | A pin in the keyboard controller | Default |
|          |         | controls GateA20.                |         |

# 3-3.7 Typematic Settings

| Typematic Settings                               | Setting                                                                                                    | Description                                                                         | Note    |
|--------------------------------------------------|----------------------------------------------------------------------------------------------------|-------------------------------------------------------------------------------------|---------|
| Typematic<br>Rate Setting                        | Disabled                                                                                                    | Keystrokes repeat at a rate determined by the keyboard.                             | Default |
|                                                  | Enabled                                                                                                    | When enables , the<br>typematic rate and<br>typematic delay can be<br>selected.     |         |
| The following [Typema<br>only if [Typematic Rate | tic Rate] and [<br>Setting] is set                                                                                                 | <pre>Fypematic Delay] fields are to [Enabled]</pre>                                 | active  |
| Typematic Rate<br>(Chars/Sec)                    | 6 (Char/sec)<br>8 (Char/sec)<br>10 (Char/sec)<br>12 (Char/sec)<br>15 (Char/sec)<br>20 (Char/sec)<br>24 (Char/sec)<br>30 (Char/sec) | Choose the rate at which a<br>character is repeated when<br>holding down a key.     | Default |
| Typematic Delay<br>(Msec)                        | 250 (msec)<br>500 (msec)<br>750 (msec)<br>1000 (msec)                                                                              | Choose how long after<br>you press a key down the<br>character begins<br>repeating. | Default |

## 3-3.8 Security Option

Use this feature to prevent unauthorized system boot-up or use of BIOS Setup. The following table describes the security settings.

|                 | Setting | Description                                |
|-----------------|---------|--------------------------------------------|
| Security Option | System  | Each time the system is booted, the        |
|                 |         | password prompt appears.                   |
|                 | Setup   | If a password is set, the password prompt  |
|                 | -       | only appears when you attempt to enter the |
|                 |         | BIOS Setup program.                        |

#### **3-3.9 Other Control Options**

| Other Control<br>Options | Setting                                  | Description                          | Note    |  |
|--------------------------|------------------------------------------|--------------------------------------|---------|--|
| OS Select for            | 0\$2                                     | When using an OS2 operating          |         |  |
| DRAM>64MB                | 052                                      | system.                              |         |  |
|                          | Non-OS2                                  | When using another,                  | Default |  |
|                          |                                          | non-OS2 operating system.            |         |  |
|                          |                                          |                                      |         |  |
| Video or                 | Disabled                                 |                                      |         |  |
| Adapter BIOS             | Enabled                                  |                                      | Default |  |
| Shadow                   | The BIOS is                              | s shadowed in a 16K segment if it is | 5       |  |
|                          | enabled and if it has BIOS present.      |                                      |         |  |
|                          | These 16 se                              |                                      |         |  |
|                          | ROM to RA                                |                                      |         |  |
|                          | code from slower ROM to faster RAM. BIOS |                                      |         |  |
|                          | can then exe                             | ecute from RAM.                      |         |  |

# 3-4 ADVANCED CHIPSET FEATURES

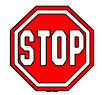

*Caution:* Change these settings only if you are already familiar with the Chipset.

The [Advanced Chipset Features] option changes the values of the chipset registers. These registers control the system options in the computer.

| CMOS Setup Utility –<br>Ad                                                    | Copyright ( C ) 1984-1<br>vanced Chipset Feature | 999 Award Software<br>s  |  |
|-------------------------------------------------------------------------------|--------------------------------------------------|--------------------------|--|
| System BIOS Cacheable<br>Video BIOS Cacheable                                 | Disabled<br>Disabled                             | Item Help                |  |
| Memory Hole AT 15M- 16M<br>AGP Aperture Size (MB)                             | Disabled<br>128                                  | Menu Level 🕨             |  |
| AGP ISA Aliasing<br>K7 CLK_CTL Select                                         | Enabled<br>Optimal                               |                          |  |
| SDRAM ECC Setting<br>SDRAM Timing setting by<br>SDRAM PH Limit                | Disabled<br>Manual<br>32. Cycle                  |                          |  |
| SDRAM Idle Limit<br>SDRAM Trc Timing Value                                    | 8 Cycle<br>8 Cycle                               |                          |  |
| x SDRAM Trp Timing Value<br>x SDRAM Tras Timing Value                         | 3 Cycle<br>5 Cycle                               |                          |  |
| x SDRAM CAS Latency<br>x SDRAM Trcd Timing Value<br>Spread Spectrum Modulated | 3 Cycle<br>2 Cycle<br>1 0% (Down)                |                          |  |
|                                                                               |                                                  |                          |  |
| ↑↓→←:Move Enter:Select                                                        | +/-/PU/PD:Value F10:Save                         | ESC:Exit F1:General Help |  |
| F5:Previous Values F6:Fail-Safe Defaults F7: Optimized Defau                  |                                                  |                          |  |

After you have completed the changes, press [Esc] and follow the instructions on your screen to save your settings or exit without saving. The following table describes each field in the Advanced Chipset Features Menu and how to configure each parameter.

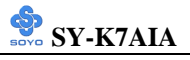

# 3-4.1 CHIPSET FEATURES SETUP

| CHIPSET<br>FEATURES  | Setting           | Description                                                                                                    | Note    |
|----------------------|-------------------|----------------------------------------------------------------------------------------------------|---------|
| System BIOS          | Disabled          |                                                                                                    |         |
| Cacheable            | Enabled           | The ROM area F0000H-FFFFFH is cacheable.                                                                                                    | Default |
| Video BIOS           | Disabled          |                                                                                                    |         |
| Cacheable            | Enabled           | The video BIOS C0000H-C7FFFH is cacheable.                                                                                                    | Default |
| Memory Hole          | Disabled          |                                                                                                    | Default |
| At 15M-16M           | Enabled           | Some interface cards will map their<br>ROM address to this area. If this<br>occurs, select [Enabled] in this field.                                                                                       |         |
| <b>AGP</b> Aperture  | 128               | This option specifies the following                                                                                                    |         |
| Size (MB)            | 32,64,12<br>8,256 | AGP aperture sizes.                                                                                                    |         |
| AGP ISA              | Disabled          | Set this item to enabled for better                                                                                                    |         |
| Aliasing             | Enabled           | compatibility with ISA VGA.                                                                                                    | Default |
| K7 CLK_CTL           | Optimal           | The Clock Control register (Clk_Ctl)                                                                                                    | Default |
| Select               | Default           | specifies how the processor will ramp<br>up the processor clock during low<br>power modes                                                                                                    |         |
| SDRAM ECC            | Disabled          | When this option is enabled, the                                                                                                    | Default |
| Setting              | Enabled           | SDRAM is configured to support<br>single-bit correction/double-bit<br>detection codes (ECC) for checking<br>the integrity of transactions with<br>system memory.                                          |         |
| SDRAM                | Auto              | If this item is set to manual, the items                                                                                                    |         |
| Timing setting<br>by | Manual            | concerning memory performance and<br>speed are released for change by the<br>user. Only experienced users should<br>change these items. If set to auto, the<br>memory items will be set<br>automatically. |         |

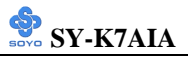

# CHIPSET FEATURES SETUP (Continued)

| CHIPSET      | Setting    | Description                           | Note    |
|--------------|------------|---------------------------------------|---------|
| FEATURES     |            |                                       |         |
| SDRAM PH     | 32         | This option specifies the number of   |         |
| Limit        | - 32       | consecutive Page-Hit requests to      |         |
|              | 1,4,32,64  | allow before choosing a non-Page-     |         |
|              |            | Hit request.                          |         |
| SDRAM Idle   | 8          | This option specifies the number of   |         |
| Limit        | 0.8.12.16. | idle cycles to wait before            |         |
|              | 24,32,48   | precharging an idle bank.             |         |
|              | 0          |                                       |         |
| SDKAM Irc    | 8          | time from estivate to estivate of the |         |
| Thing value  | 3,4,3,0,7, | same bank                             |         |
|              | 0          | same bank.                            |         |
| SDRAM Trp    | 3          | This option specifies the delay from  |         |
| Timing Value | 23         | precharge command to activate         |         |
|              | 2,5        | command.                              |         |
| SDRAM Tras   | 5          | This option specifies the minimum     |         |
| Timing Value | 2,3,4,5,6, | bank (SRAS[2:0]#) active time.        |         |
|              | 7          |                                       |         |
| SDRAM CAS    | 3          | This option specifies the delay from  |         |
| Latency      | 23         | ISCAS [2:0]# to data valid.           |         |
|              | 2,3        |                                       |         |
| SDRAM Trcd   | 2          | This option specifies the delay from  |         |
| Timing Value |            | the activation of a bank to the time  |         |
|              | 1,2,3,4    | that a read or write command is       |         |
|              |            | accepted.                             |         |
| Spread       | 10%        | When using Spread Spectrum            | Default |
| Spectrum     | (Down)     | Modulated 10% (Down) or -0.5%         |         |
| Modulated    | -0.5%      | (Down) for FCC or DOC testing.        |         |
|              | (Down)     |                                       |         |

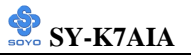

# **3-5 INTEGRATED PERIPHERALS**

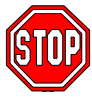

*Caution:* Change these settings only if you are already familiar with the Chipset.

The [INTEGRATED PERIPHERALS] option changes the values of the chipset registers. These registers control the system options in the computer. The following screen shows setup default settings.

| CMOS Setup Utility – Copyright (C) 1984-1999 Award Software<br>Integrated Peripherals |                |          |          |                 |  |  |
|---------------------------------------------------------------------------------------|----------------|----------|----------|-----------------|--|--|
| IDE Read/Write Prefetch                                                               | Disabled       | <b>^</b> | It       | em Help         |  |  |
| IDE Primary Master PIO                                                                | Auto           |          |          | em menp         |  |  |
| IDE Primary Slave PIO                                                                 | Auto           |          | Manu La  | uni k           |  |  |
| IDE Secondary Master PIO                                                              | Auto           |          | Menu Le  | vei 🕨           |  |  |
| IDE Secondary Slave PIO                                                               | Auto           |          |          |                 |  |  |
| IDE Primary Master UDMA                                                               | Auto           |          |          |                 |  |  |
| IDE Primary Slave UDMA                                                                | Auto           |          |          |                 |  |  |
| IDE Secondary Master UDMA                                                             | Auto           |          |          |                 |  |  |
| IDE Secondary Slave UDMA                                                              | Auto           |          |          |                 |  |  |
| On-Chip Primary PCI IDE                                                               | Enabled        |          |          |                 |  |  |
| On-Chip Secondary PCI IDE                                                             | Enabled        |          |          |                 |  |  |
| USB Host Controller                                                                   | Enabled        |          |          |                 |  |  |
| USB Keyboard Support                                                                  | Disabled       |          |          |                 |  |  |
| Init Display First                                                                    | PCI Slot       |          |          |                 |  |  |
| IDE HDD Block Mode                                                                    | Enabled        |          |          |                 |  |  |
| Onboard FDC Controller                                                                | Enabled        |          |          |                 |  |  |
| Onboard Serial Port 1                                                                 | 3F8/IRQ4       |          |          |                 |  |  |
| Onboard Serial Port 2                                                                 | 2F8/IRQ3       |          |          |                 |  |  |
| Onboard IR Controller                                                                 | Disabled       |          |          |                 |  |  |
| x IR Address Select                                                                   | 2E8H           |          |          |                 |  |  |
| x IR Mode                                                                             | IrDA           |          |          |                 |  |  |
| x IR Transmittiion delay                                                              | Enabled        |          |          |                 |  |  |
| x IR IRQ Select                                                                       | IRQ10          |          |          |                 |  |  |
| x IR Mode Use DMA                                                                     | Disbled        |          |          |                 |  |  |
| Onboard Parallel Port                                                                 | 378/IRQ7       |          |          |                 |  |  |
| Parallel Port Mode                                                                    | SPP            |          |          |                 |  |  |
| x ECP Mode Use DMA                                                                    |                |          |          |                 |  |  |
| x EPP Mode Select                                                                     | EPP1.9         | •        |          |                 |  |  |
| $V \rightarrow ←$ :Move Enter:Select +                                                | /-/PU/PD:Value | F10:Save | ESC:Exit | F1:General Help |  |  |
| F5:Previous Values                                                                    | F6:Fail-Safe D | efaults  | F7: Opt  | imized Defaults |  |  |

The following tables describe each field in the INTEGRATED

PERIPHERALS Menu and provide instructions on how to configure the IDE controls, FDC controls, and the onboard serial and parallel ports.

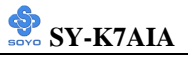

# 3-5.1 IDE Device Controls

| IDE Controls                                                                                                    | Setting          | Description                                                                                                    | Note    |
|----------------------------------------------------------------------------------------------------|------------------|----------------------------------------------------------------------------------------------------|---------|
| IDE         > Primary Master PIO         > Primary Slave PIO         > Secondary Master PIO         > Secondary Slave PIO | mode 0-4<br>Auto | 0 is the slowest speed<br>4 is the fastest speed<br>For better performance<br>and stability, we suggest<br>you use the Auto setting<br>to set the HDD control<br>timing. | Default |
| IDE                                                                                                    | Disabled         |                                                                                                    |         |
| ≻Primary Master UDMA<br>≻Primary Slave UDMA<br>≻Secondary Master UDMA<br>≻Secondary Slave UDMA                            | Auto             | Select Auto to enable<br>Ultra DMA Mode<br>support.                                                                                                    | Default |
| On Chin DCI IDE                                                                                                    | Dischlad         | Turn off the on board                                                                                                    |         |
| <ul> <li>Primary</li> </ul>                                                                                               | Disabled         | IDE                                                                                                    |         |
| Secondary                                                                                                    | Enabled          | Use the on-board IDE                                                                                                    | Default |

# 3-5.2 Keyboard Controls

| <b>Keyboard Controls</b> | Setting  | Description                                                                                                    | Note    |
|--------------------------|----------|----------------------------------------------------------------------------------------------------|---------|
|                          |          |                                                                                                    |         |
| USB Host                 | Disabled |                                                                                                    |         |
| Controller               | Enabled  | Select <i>Enabled</i> if your system<br>contains a Universal Serial Bus<br>(USB) controller and you have<br>USB peripherals. | Default |
| USB Keyboard             | Disabled | Turn off the on-board IDE                                                                                                    | Default |
| Support                  | Enabled  | Use a USB keyboard                                                                                                    |         |
| Init Display First       | PCI Slot | Choose which card – AGP                                                                                                    | Default |
|                          | AGP      | Display card or PCI VGA card – to initialize first.                                                                          |         |

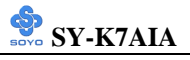

#### 3-5.3 IDE HDD Block Mode

|                    | Setting  | Description              | Note    |
|--------------------|----------|--------------------------|---------|
|                    |          |                          |         |
| IDE HDD Block Mode | Disabled |                          |         |
|                    | Enabled  | Invokes multi-sector     | Default |
|                    |          | transfer instead of one  |         |
|                    |          | sector per transfer. Not |         |
|                    |          | all HDDs support this    |         |
|                    |          | function.                |         |

#### 3-5.4 FDC Controls

| FDC Controls | Setting  | Description             | Note    |
|--------------|----------|-------------------------|---------|
|              |          |                         |         |
| Onboard FDC  | Disabled | Turn off the on-board   |         |
| controller   |          | floppy controller       |         |
|              | Enabled  | Use the on-board floppy | Default |
|              |          | controller              |         |

## **3-5.5 Onboard Serial Ports**

| Onboard Serial<br>Ports                     | Setting                          | Description                                                                                 | Note                |
|---------------------------------------------|----------------------------------|---------------------------------------------------------------------------------------------|---------------------|
| Onboard<br>Serial Port 1 /<br>Serial Port 2 | Disabled<br>3F8/IRQ4             | Choose serial port 1 & 2's I/O address.                                                     | Default<br>(port 1) |
|                                             | 2F8/IRQ3                         | Do not set port 1 & 2 to the same address except for                                        | Default<br>(port 2) |
|                                             | 3E8/IRQ4                         | Disabled or Auto.                                                                           |                     |
|                                             | 2E8/IRQ3                         |                                                                                             |                     |
|                                             | Auto                             |                                                                                             |                     |
| Onboard IR                                  | Disabled                         |                                                                                             | Default             |
| Controller                                  | Enabled                          | Select <i>Enabled</i> if your system contains a InfraRed and you have InfraRed peripherals. |                     |
| IR Address<br>Select                        | 2E8H<br>2F8H,3E8H,<br>2E8H,3E0H, | Choose the IR I/O address.                                                                  | Default             |
|                                             | 2E0H,3F8H                        |                                                                                             |                     |

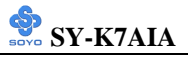

# Onboard Serial Ports (Continued)

| Onboard Serial<br>Ports | Setting      | Description                             | Note    |
|-------------------------|--------------|-----------------------------------------|---------|
|                         |              |                                         |         |
| IR Mode                 | IrDA         | The second serial port offers           | Default |
|                         | ASKIR        | these InfraRed interface                |         |
|                         | FIR          | modes.                                  |         |
| IR Transmittiion        | Disabled     |                                         |         |
| delay                   | Enabled      | Some IR devices need this item enabled. | Default |
| ID IDO Salaat           | <b>IDO10</b> | Salast the IDO that the ID              | Default |
| IK IKQ Select           | IRQIU        | Select the IRQ that the IR              | Default |
|                         | IRQ3/4/10/11 | uses under this them.                   |         |
| IR Mode Use             | Disabled     |                                         | Default |
| DMA                     | 1            | Choose DMA1                             |         |
|                         | 3            | Choose DMA3                             |         |

#### **3-5.6 Onboard Parallel Ports**

| Onboard Parallel<br>Ports  | Setting           | Description              | Note    |
|----------------------------|-------------------|--------------------------|---------|
|                            |                   |                          |         |
| Onboard Parallel           | Disabled          | Choose the printer I/O   |         |
| Port                       | 378/IRQ7          | address.                 | Default |
|                            | 3BC/IRQ7          |                          |         |
|                            | 278/IRQ5          |                          |         |
| 1                          |                   |                          |         |
| Parallel Port Mode         | SPP               | The mode depends on your | Default |
|                            | EPP               | external device that     |         |
|                            | ECP               | connects to this port.   |         |
|                            | ECP+EPP           |                          |         |
| If [Parallel Port Mode] is | s set to [ECP] mo | ode                      |         |
| ECP Mode use               | 3                 | Choose DMA3              | Default |
| DMA                        | 1                 | Choose DMA1              |         |
| If [Parallel Port Mode] is | s set to [EPP] mo | de                       |         |
| EPP Mode Select            | EPP 1.9           | Select EPP port type 1.9 | Default |
|                            | EPP 1.7           | Select EPP port type 1.7 |         |

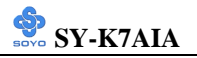

# 3-6 POWER MANAGEMENT SETUP

The [POWER MANAGEMENT SETUP] sets the system's power saving functions.

| CMOS Setup Utility – Copyright (C) 1984-1999 Award Software<br>Power Management Setup |                       |                        |          |          |                 |  |
|---------------------------------------------------------------------------------------|-----------------------|------------------------|----------|----------|-----------------|--|
| ACPI Fu<br>Power N                                                                    | unction<br>Ianagement | Enabled<br>User Define |          |          | item Help       |  |
| Video O                                                                               | ff Method             | DPMS Support           |          |          |                 |  |
| Suspend                                                                               | Туре                  | PwrOn Suspend          |          | Menu L   | Level 🕨         |  |
| Standby                                                                               | Mode                  | Disabled               |          |          |                 |  |
| HDD Pc                                                                                | ower Down             | Disabled               |          |          |                 |  |
| HDD Do                                                                                | own In Suspend        | Disabled               |          |          |                 |  |
| Primary                                                                               | IDE 0                 | Enabled                |          |          |                 |  |
| Primary                                                                               | IDE 1                 | Enabled                |          |          |                 |  |
| Seconda                                                                               | ry IDE 0              | Enabled                |          |          |                 |  |
| Seconda                                                                               | ry IDE1               | Enabled                |          |          |                 |  |
| Parallel                                                                              | Port                  | Disabled               |          |          |                 |  |
| Serial Po                                                                             | ort                   | Disabled               |          |          |                 |  |
| IRQ3                                                                                  | (COM 2)               | Disabled               |          |          |                 |  |
| IRQ4                                                                                  | (COM 1)               | Disabled               |          |          |                 |  |
| IRQ5                                                                                  | (LPT 2)               | Disabled               |          |          |                 |  |
| IRQ6                                                                                  | (Floppy Disk)         | Disabled               |          |          |                 |  |
| IRQ7                                                                                  | (LPT 1)               | Disabled               |          |          |                 |  |
| IRQ8                                                                                  | (RTC Alarm)           | Disabled               |          |          |                 |  |
| IRQ9                                                                                  | (IRQ2 Redir)          | Disabled               |          |          |                 |  |
| IRQ10                                                                                 | (Reserved)            | Disabled               |          |          |                 |  |
| IRQ11                                                                                 | (Reserved)            | Disabled               |          |          |                 |  |
| IRQ12                                                                                 | (PS/2 Mouse)          | Disabled               |          |          |                 |  |
| IRQ13                                                                                 | (Coprocessor)         | Disabled               |          |          |                 |  |
| IRQ14                                                                                 | (Hard Disk)           | Disabled               |          |          |                 |  |
| IRQ15                                                                                 | (Reserved)            | Disabled               | •        |          |                 |  |
| ↑↓→←:Mo                                                                               | ve Enter:Select       | +/-/PU/PD:Value        | F10:Save | ESC:Exit | F1:General Help |  |
| F5:Prev                                                                               | vious Values          | F6:Fail-Safe D         | efaults  | F7: Opti | mized Defaults  |  |

After you have completed the Power Management Setup, press [Esc] to return to the Main Menu.

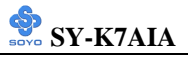

# 3-6.1 Power Management Controls

| Power<br>Management<br>Controls | Setting                                   | Description                                                                                                    |                  |                  | Note                                                                         |
|---------------------------------|-------------------------------------------|----------------------------------------------------------------------------------------------------|------------------|------------------|------------------------------------------------------------------------------|
| АСРІ                            | Disabled                                  |                                                                                                    |                  |                  |                                                                              |
| function                        | Enabled                                   | ACPI (Advanced Configuration<br>Power Management Interface)                                                          |                  |                  | Default                                                                      |
| Power<br>Management             | User Define                               | Lets you define the HDD and system power down times.                                                                 |                  |                  | Default                                                                      |
|                                 |                                           | Doze timer                                                                                                    | Standby<br>timer | Suspend<br>timer | HDD<br>power<br>down                                                         |
|                                 | Min Saving                                | 1 Hour                                                                                                    | 1 Hour           | 1 Hour           | 15 Min                                                                       |
|                                 | Max Saving                                | 1 Min                                                                                                    | 1 Min            | 1 Min            | 1 Min                                                                        |
| Video Off<br>Method             | V/H<br>Sync+Blank<br>Blank screen<br>DPMS | Selects the method by which the monitor is blanked.                                                                  |                  |                  | Default                                                                      |
| Suspend<br>Type                 | Stop Grant                                | The system can wake up through external events.                                                                      |                  |                  | Default                                                                      |
|                                 | PwrOn<br>Suspend                          | The system can only wake up through the Power-Button.                                                                |                  |                  |                                                                              |
| Standby                         | Disable                                   |                                                                                                    |                  |                  | Default                                                                      |
| Mode                            | 1Min-1Hour                                | When the set time has elapsed,<br>BIOS sends a command to the<br>system to enter Standby Mode.                       |                  |                  | Default                                                                      |
| HDD Power                       | Disabled                                  |                                                                                                    |                  |                  | Default                                                                      |
| Down                            | 1-15Min                                   | When the set time has elapsed,<br>BIOS sends a command to the<br>HDD to power down. This turns<br>off the HDD motor. |                  |                  | Some older<br>model HDDs<br>may not<br>support this<br>advanced<br>function. |
| HDD Down                        | Disabled                                  | If this item is set to enabled the                                                                                   |                  |                  | Default                                                                      |
| In Suspend                      | Enabled                                   | HDD will shut down (the motor<br>will stop turning) when entering<br>suspend mode.                                   |                  |                  | Doruun                                                                       |
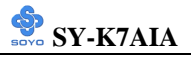

## 3-6.2 Reload Global Timer Events

| Power Down<br>& Resume<br>Events       | Setting             | Description                                                                                                    | Note    |
|----------------------------------------|---------------------|----------------------------------------------------------------------------------------------------|---------|
| IDE0, IDE1<br>≻ Primary<br>≻ Secondary | Disabled<br>Enabled | Enables the PM timers when [No<br>Activity Event] is detected.                                                  | Default |
| FDD, COM,<br>LPT Port                  | Disabled<br>Enabled | Enables the PM timers when [No<br>Activity Event] is detected.                                                  | Default |
| PCI PIRQ [A-<br>D]#                    | Disabled<br>Enabled | The system monitors these<br>elements for activity. The system<br>will resume if [IRQ activity] is<br>detected. | Default |

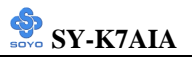

## 3-7 PNP/PCI CONFIGURATION SETUP

This option sets the Motherboard's PCI Slots.

| CMOS Setup Utility – Copyright (C) 1984-1999 Award Software<br>PnP/PCI Configurations                        |                                                             |                          |  |  |  |
|----------------------------------------------------------------------------------------------------|-------------------------------------------------------------|--------------------------|--|--|--|
| PNP OS Installed<br>Reset Configuration Data                                                                 | No<br>Disabled                                              | Item Help                |  |  |  |
| Resources Controlled By<br>x IRQ Resources<br>x DMA Resources<br>PCI/VGA Palette Snoop<br>Assign IRQ For USB | Auto (ESCD)<br>Press Enter<br>Press Enter<br>Disabled<br>32 | Menu Level →             |  |  |  |
| $\wedge \psi \rightarrow \leftarrow$ :Move Enter:Select                                                      | +/-/PU/PD:Value F10:Save                                    | ESC:Exit F1:General Help |  |  |  |
| F5:Previous Values F6:Fail-Safe Defaults F7: Optimized Defaults                                              |                                                             |                          |  |  |  |

*Note:* Starred (\*) items will disappear when the [Resources Controlled By] option is set to [Auto].

After you have completed the PCI Slot Configuration, press [Esc] and follow the instructions on your screen to save your settings or exit without saving.

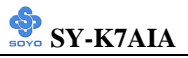

### 3-7.1 PNP/PCI Configuration Controls

| PNP/PCI                                                                                                    | Setting                                                                                                    | Des                                                                                         | scription                                                                             |                                                                  | Note                                            |
|----------------------------------------------------------------------------------------------------|----------------------------------------------------------------------------------------------------|---------------------------------------------------------------------------------------------|---------------------------------------------------------------------------------------|------------------------------------------------------------------|-------------------------------------------------|
| Controls                                                                                                    |                                                                                                    |                                                                                             |                                                                                       |                                                                  |                                                 |
| PnP OS<br>Installed                                                                                                    | Yes                                                                                                    | Set<br>are<br>whi                                                                           | Set this field to [Yes] if you<br>are running Windows 95,<br>which is PnP compatible. |                                                                  |                                                 |
|                                                                                                    | No                                                                                                    | If the OS you are running<br>does not support PnP<br>configuration.                         |                                                                                       | Default<br>(If there is any<br>doubt, set this<br>field to [No]) |                                                 |
| Reset<br>Configuration                                                                                                    | Disabled                                                                                                    | Ret<br>dat                                                                                  | a in BIOS.                                                                            |                                                                  | Default                                         |
| Data                                                                                                    | Enabled                                                                                                    | Res<br>in I                                                                                 | set PnP configuration da BIOS.                                                        | ta                                                               |                                                 |
| Resources<br>Controlled By                                                                                                    | Manual                                                                                                    | BIC<br>car                                                                                  | DS does not manage PCI<br>d IRQ assignment.                                           | [/]                                                              | SA PnP                                          |
|                                                                                                    | Requires to assign IRQ-# and DMA-# to PCI or<br>ISA PnP manually.<br>IRQ-3,4,5,7,9,10,11,12,14,15 assigned to: _<br>DMA-0,1,3,5,6,7 assigned to: |                                                                                             |                                                                                       |                                                                  |                                                 |
|                                                                                                    | Auto<br>(ESCO)                                                                                                    | The Plug-and-Play BIOS<br>auto manages PCI/ISA PnP<br>card IRQ assignment<br>automatically. |                                                                                       |                                                                  | Recommended                                     |
| If [Resources Co                                                                                                    | ntrolled By                                                                                                    | is s                                                                                        | set to [Manual]                                                                       |                                                                  |                                                 |
| IRQ-# and<br>DMA-#<br>assigned to:                                                                                                    | PCI/ISA P                                                                                                    | nP                                                                                          | Choose IRQ-# and<br>DMA-# assigned to<br>PCI/ISA PnP card.                            | IR<br>11<br>D                                                    | Q-3,4,5,7,9,10,<br>.,12,14,15<br>MA-0,1,3,5,6,7 |
|                                                                                                    | Legacy ISA                                                                                                    | 4                                                                                           | Choose IRQ-# and<br>DMA-# assigned to<br>Legacy ISA card.                             | IR<br>11<br>D                                                    | Q-3,4,5,7,9,10,<br>,12,14,15<br>MA-0 1 3 5 6 7  |
| Under this item the user can assign an IRQ to a PCI slot. However, there under some conditions the IRQ will not be assigned as selected under this item:<br>1. IRQs 0, 1, 2, 6, 8, 13 can NOT be assigned, because they are fixed.<br>2. IRQs 5, 9, 10, 11 are available |                                                                                                    |                                                                                             |                                                                                       |                                                                  |                                                 |

3. IRQs 3,4,7,12,14 and 15 will only be assigned if they are free. See the table below on how to free them:

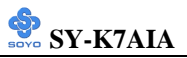

## **PNP/PCI** Configuration Setup (Continued)

| PNP/PC            | I                                                      | Setting                          | Desc                             | cription                                           | Note                |
|-------------------|--------------------------------------------------------|----------------------------------|----------------------------------|----------------------------------------------------|---------------------|
| Setup             |                                                        | _                                |                                  |                                                    |                     |
| Interrupt         | How to                                                 | o set the BIO                    | S to rele                        | ease the IRQ to the PnP I                          | nterrupt pool:      |
| Line              | PnP / I                                                | PCI configur                     | ation                            | Integrated Peripherals                             |                     |
| IRQ 15            | IRQ 1                                                  | 5: PCI / IS                      | A PnP                            | On-Chip Secondary PCI                              | IDE: disabled       |
| IRQ 14            | IRQ 14                                                 | 4: PCI / IS                      | A PnP                            | On-Chip Primary PCI II                             | DE: disabled        |
|                   |                                                        |                                  |                                  | Interrupt 12 will be relea                         | used by the PnP     |
| IRQ 12            | IRQ 12                                                 | 2: PCI / IS                      | A PnP                            | BIOS automatically if th                           | e PS/2 Mouse Port   |
|                   |                                                        |                                  |                                  | is not used.                                       |                     |
| IRQ 7             | IRQ 7:                                                 | PCI / IS                         | A PnP                            | Onboard parallel port:                             | disabled            |
| IRQ 4             | IRQ 4                                                  | PCI / IS                         | A PnP                            | Onboard Serial port 1:                             | disabled            |
| IRQ 3             | 3 IRQ 3: PCI / ISA PnP Onboard Serial port 2: disabled |                                  | disabled                         |                                                    |                     |
| 4. Your of to the | OS may<br>OS, esp                                      | v reassign and<br>pecially if yo | other int<br>u use W             | errupt to a PCI slot after<br>indows 95, 98 or NT. | BIOS passes control |
| DOLAC             |                                                        | D' 11 1                          | TT1 ·                            |                                                    | D.C. I              |
| PCI/VG            | A                                                      | Disabled                         | This of                          | otion will correct color                           | Default             |
| Palette           |                                                        | Enabled                          | settings                         | s. Most applications do                            | )                   |
| Snoop             |                                                        |                                  | not nee                          | ed it, we recommend                                |                     |
|                   |                                                        |                                  | setting this option to disabled. |                                                    |                     |
| Assign I          | RO                                                     | Disabled                         | BIOS will assign IRO for         |                                                    |                     |
| For USE           | }                                                      | Distored                         | USB port.                        |                                                    |                     |
|                   |                                                        | Enabled                          | BIOS won't assign IRQ for D      |                                                    | Default             |
|                   |                                                        |                                  | USB p                            | ort.                                               |                     |

### 3-7.2 MULTI I/O ADDRESSES

Default settings for multi-I/O addresses are as follows:

| Port | I/O Address | IRQ | Status  |
|------|-------------|-----|---------|
| LPT1 | 378H        | 7   | ECP/EPP |
| COM1 | 3F8H        | 4   |         |
| COM2 | 2F8H        | 3   |         |

*Warning:* If a default I/O address conflicts with other I/O cards such as sound card, you must change one of the I/O addresses to remedy to this address conflict. (I/O addresses can be adjusted from the BIOS Setup Utility)

## 3-8 PC HEALTH STATUS

This option sets the Motherboard's PC Health Status.

| CMOS Setup Utility – Copyright (C) 1984-1999 Award Software<br>PC Health Status                                                                                      |                                                                                                    |                                                    |  |  |  |  |
|----------------------------------------------------------------------------------------------------|----------------------------------------------------------------------------------------------------|----------------------------------------------------|--|--|--|--|
| Current CPU Temperature<br>Current SYS Temperature<br>Current CPUFAN Speed<br>Current CHSFAN Speed<br>Vcore<br>Vccsram<br>3.3 V<br>+ 5 V<br>+12 V<br>- 12 V<br>- 5 V | 30 °C / 86 °F<br>28 °C / 82 °F<br>5532 RPM<br>0 RPM<br>1.64 V<br>1.66 V<br>3.37 V<br>4.97 V<br>12.34 V<br>-13.26 V<br>-5.14 V | Item Help<br>Menu Level →                          |  |  |  |  |
| ↑↓→←:Move Enter:Select<br>F5:Previous Values                                                                                                    | +/-/PU/PD:Value F10:Save<br>F6:Fail-Safe Defaults                                                                             | ESC:Exit F1:General Help<br>F7: Optimized Defaults |  |  |  |  |

*Note:* Starred (\*) items will disappear when the [Resources Controlled By] option is set to [Auto].

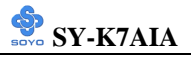

## 3-8.1 CPU Device Monitoring

| CPU Device                                        | Setting | Description                                        | Note |
|---------------------------------------------------|---------|----------------------------------------------------|------|
| Monitoring                                        |         |                                                    |      |
| Current CPU<br>Dio Temp.                          | °C/°F   | Show the current status of CPU temperature.        |      |
| Current System<br>Temp.                           | °C/°F   | Show the current status of the system temperature. |      |
| Current<br>CPUFAN Speed                           | °C/°F   | Show the current status of CPU<br>Fan              |      |
| Current<br>CHSFAN Speed                           | °C/°F   | Show the current status of the chassis Fan         |      |
| Vcore,<br>Vccsram, 3.3V,<br>+5V, +12V, -12,<br>15 | V       | Show the current voltage status.                   |      |

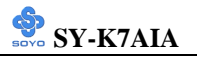

# **3-9 LOAD FAIL-SAFE DEFAULTS**

Select the [Load Fail-Safe Defaults] option from the Main Menu to load the system values you have previously saved. This option is recommended if you need to reset the system setup and to retrieve the old values.

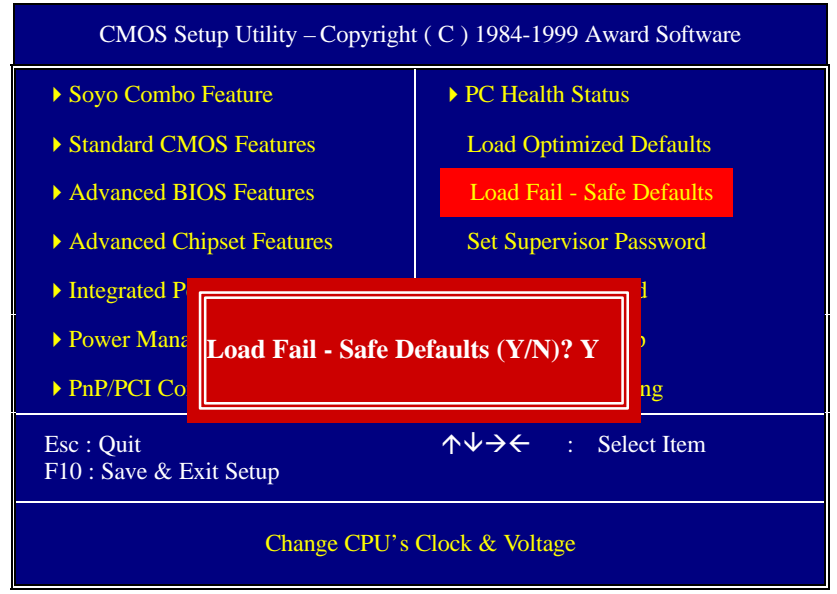

Type [Y] to use the Setup Defaults followed by [Enter] or otherwise [N] to return to the Main Menu and keep current values.

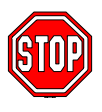

*Warning:* If you run into any problem after changing the BIOS configuration, please load the SETUP DEFAULTS for stable performance.

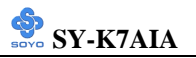

# **3-10 LOAD OPTIMIZED DEFAULTS**

Select the [Load Optimized Defaults] option from the Main Menu to load the system values you have previously saved. This option is recommended if you need to reset the system setup and to retrieve the old values.

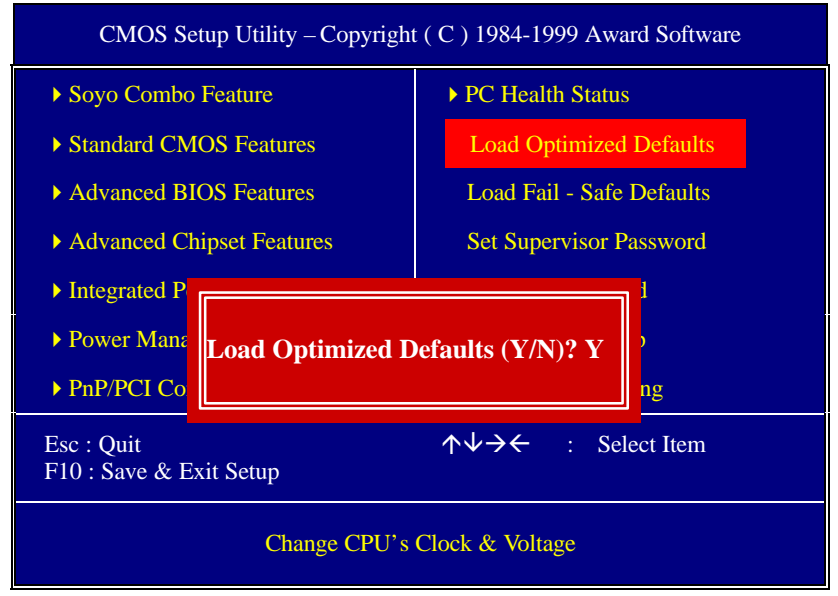

Type [Y] to use the Setup Defaults followed by [Enter] or otherwise [N] to return to the Main Menu and keep current values.

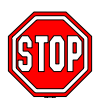

*Warning:* If you run into any problem after changing the BIOS configuration, please load the SETUP DEFAULTS for stable performance.

## 3-11 SUPERVISOR PASSWORD

Based on the setting you have made in the [Security Option] of the [BIOS FEATURES SETUP] section, the password prevents access to the system or the setup program by unauthorized users. Follow this procedure to set a new password or disable the password:

- 1. Choose [BIOS FEATURES SETUP] in the Main Menu and press [Enter]. Select the [Security Options] item and set the field to:
  - a. [System]: The password is required every time the system is booted. This means only a person who knows the password can use this computer.
  - b. [Setup]: The password is required only when you attempt to enter the BIOS Setup program.
- 2. Choose [SUPERVISOR PASSWORD] from the Main Menu and press [Enter]. The following prompt appear:

Enter Password:

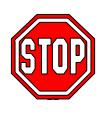

*Warning:* If you forget or lose the password, the only way to access the system is to set jumper JP5 to clear the CMOS RAM. All setup information is lost and you must run the BIOS setup program again.

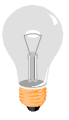

*Note:* If you do not wish to use the password function, press [Enter] directly and the following message appears:

Password Disabled!!

3. Enter your new password and press [Enter]. The following message appears, prompting to confirm the new password:

Confirm Password:

4. Re-enter your password and then press [Enter] to exit to the Main Menu.

This diagram outlines the password selection procedure:

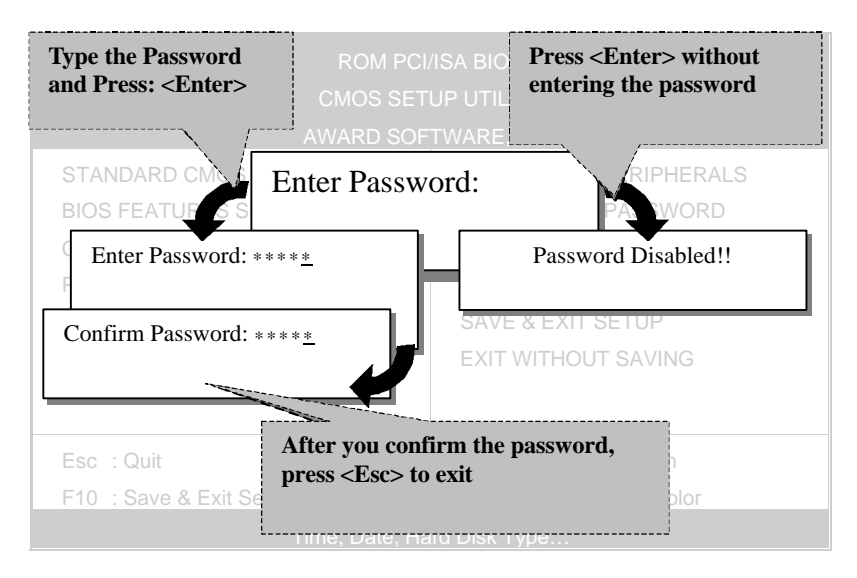

## **3-12 USER PASSWORD**

When the user password option is on, you are not allowed to change any setting in the [CMOS SETUP UTILITY] except for changing the user's password.

The password setting procedure is similar to that for the [SUPERVISOR PASSWORD] (Refer to section 3-9).

## **3-13 IDE HDD AUTO DETECTION**

This Main Menu function automatically detects the hard disk type and configures the [Standard CMOS Features] accordingly.

| CMOS Setup Utility -                                                             | -Copyright ( C ) 19<br>IDE Primary Mast    | 84-1999 Award Software<br>er |
|----------------------------------------------------------------------------------|--------------------------------------------|------------------------------|
| IDE HDD Auto-Detection                                                           | Press Enter                                | Item Help                    |
| IDE Primary Master                                                               | Auto                                       | Menu Level 🕨                 |
| Capacity<br>Access Mode<br>Cylinder<br>Head<br>Precomp<br>Landing Zone<br>Sector | 0 MB<br>Auto<br>0<br>0<br>0<br>0<br>0<br>0 |                              |
| $\wedge \downarrow \rightarrow \leftarrow$ :Move Enter:Select                    | +/-/PU/PD:Value F10:Sa                     | ave ESC:Exit F1:General Help |
| F5:Previous Values                                                               | F6:Fail-Safe Defaults                      | F7: Optimized Defaults       |

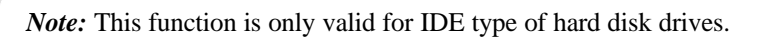

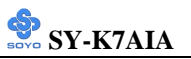

# Chapter 4

# **DRIVERS INSTALLATION**

Your SY-K7AIA Motherboard comes with a CD-ROM labeled "SOYO CD." The SOYO CD contains the user's manual file for your new Motherboard, the drivers software available for installation, and a database in HTML format with information on SOYO Motherboards and other products.

### **Step 1.** Insert the SOYO CD into the CD-ROM drive

The SOYO CD will auto-run, and the SOYO CD Start Up Menu will be as shown.

If you use Windows NT, the SOYO-CD will not detect your motherboard type. In that case the following dialog will pop up, please choose your motherboard and press OK. Now the SOYO-CD Start Up Menu will be shown.

| Please Select Your Board                        |                                                   |  |  |
|-------------------------------------------------|---------------------------------------------------|--|--|
| 7IWA-F<br>7IWA-F V1.0<br>6IWM/L<br>6IWM<br>6IWA | LI-7000<br>7IWB<br>7IWB V1.0<br>7IWM<br>7IWM/L V1 |  |  |
| OK                                              | ►<br>Cancel                                       |  |  |

### (SOYO CD Start Up Program Menu)

If you use Windows 95 or 98, the SOYO CD Start Up Program automatically detects which SOYO Motherboard you own and displays the corresponding model name.

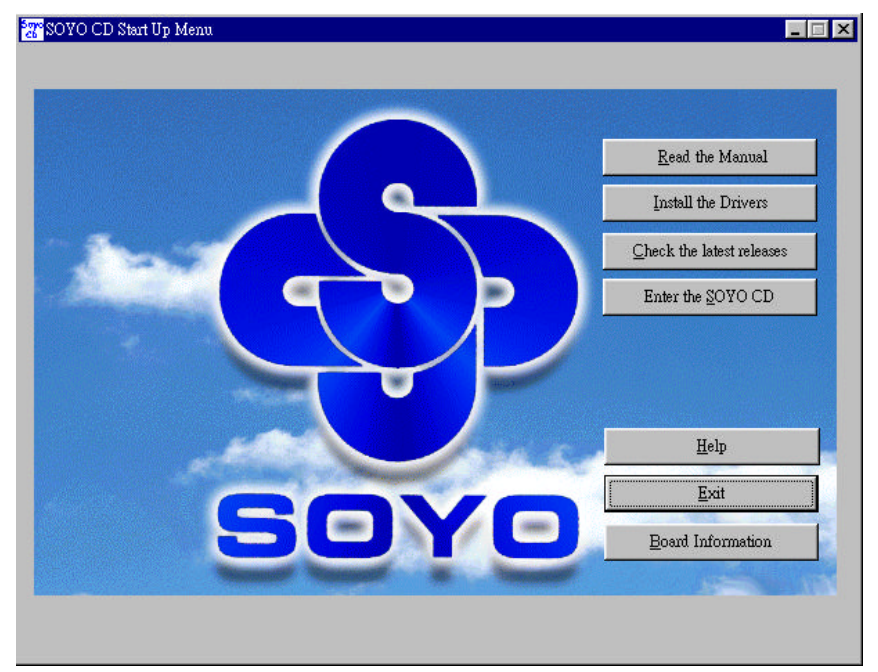

The user's manual files included on the SOYO CD are in PDF (Postscript Document) format. In order to read a PDF file, the appropriate Acrobat Reader software must be installed in your system.

*Note:* The Start Up program automatically detects if the Acrobat Reader utility is already present in your system, and otherwise prompts you on whether or not you want to install it. You must install the Acrobat Reader utility to be able to read the user's manual file. Follow the instructions on your screen during installation, then once the installation is completed, restart your system and re-run the SOYO CD.

### Step 2. Install Drivers

Click the *Install Drivers* button to display the list of drivers software that can be installed with your Motherboard. The Start Up program displays the drivers available for the particular model of Motherboard you own. We recommend that you only install those drivers.

| driver             | revision: |
|--------------------|-----------|
| AMD 750 AGP driver |           |
| AMD 750 IDE driver |           |
|                    |           |
|                    |           |
|                    |           |
|                    |           |
|                    |           |
|                    |           |
|                    |           |
|                    |           |
|                    |           |
| Cancel             |           |

### (Driver Installation Menu)

### A short description of all available drivers follows:

#### > AMD 750 AGP driver

This driver has to installed in order to able to make use of the AGP port on your AMD-750 board. This driver is suitable for windows 95 and 98.

#### > AMD 750 IDE driver

This driver will allow you to make use of the DMA feature of IDE drives (the drive needs to support DMA as well) on your AMD-750 board. This driver is suitable for use with windows 95 and 98. This utility comes with a preset monitoring rage for the CPU voltage. However, the core voltage of the processor you purchased may fall out of this preset range, so you may need to adjust the pre-set value. Please refer to the SY-K7AIA Motherboard's CD manual for the details. Select which driver you want to install and click *OK*, or click *Cancel* to abort the driver installation and return to the main menu.

### Step 3. Select which driver you want to install and click OK

- *Notice 1:* Once you have selected a driver, the system will automatically exit the SOYO CD to begin the driver installation program. When the installation is complete, most drivers require to restart your system before they can become active.
- *Notice 2:* You may click *Cancel* to abort the driver installation and return to the main menu.

### **Step 4.** Check the Latest Releases

Click the 'Check the latest Releases' button to go the SOYO Website to automatically find the latest BIOS, manual and driver releases for your motherboard. This button will only work if your computer is connected to the internet through a network or modem connection. Make sure to get your modem connection up before clicking this button.

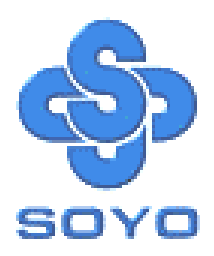